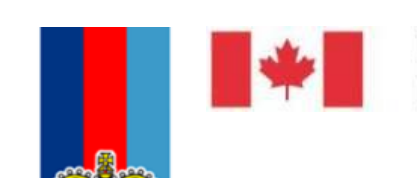

National Défense Defence nationale

# Assistant Deputy Minister (Information Management)

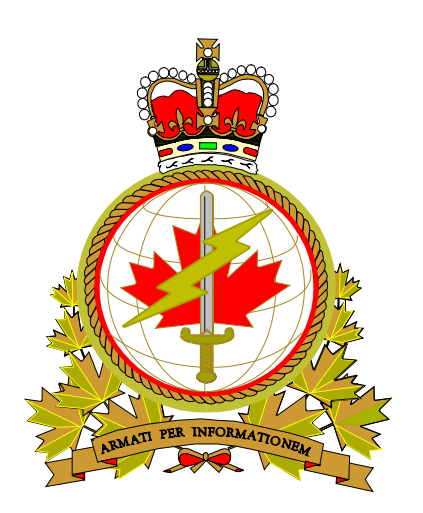

# Enterprise Mobile Device Management (EMDM) Administration Console

Version: Date: Created by: 2.1 14 February, 2019 DIMCD

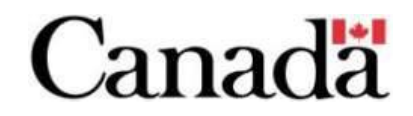

# **Revision History**

| Date                | Version | Amendment                                                                                                    | Author         |
|---------------------|---------|----------------------------------------------------------------------------------------------------|----------------|
| 13 May 2018         | 0.a     | First draft                                                                                                    | Andrew Mayotte |
| 17 May 2018         | 0.b     | Edits and screenshots                                                                                                    | Andrew Mayotte |
| 25 May 2018         | 0.c     | Additional edits and screenshots                                                                                               | Andrew Mayotte |
| 30 May 2018         | 1.0     | First release                                                                                                    | Andrew Mayotte |
| 4 June 2018         | 1.1     | Minor edits and formatting                                                                                                    | Andrew Mayotte |
| 5 June 2018         | 1.2     | Clarified password resets, expanded<br>user extract instructions, added<br>disable/enable work space instructions              | Andrew Mayotte |
| 7 June 2018         | 1.3     | Clarified account modification, changed<br>SSC browser recommendation,<br>formatted certain screenshots, tested<br>device wipe | Andrew Mayotte |
| 9 February<br>2019  | 2.0     | Added iOS EMDM Admin console instructions                                                                                      | Andrew Mayotte |
| 14 February<br>2019 | 2.1     | Clarified Knox work space only deletion<br>section, removed Entrust token<br>Annexes, instead linking to SSC's<br>documents    | Andrew Mayotte |

# Table of Contents

| 1. | Introduction | n                                                 | 4  |
|----|--------------|---------------------------------------------------|----|
| 2. | Prerequisite | es to access the EMDM Administration Console      | 4  |
|    | 2.1          | Administrator account                             | 4  |
|    | 2.2          | Entrust IdentityGuard Token                       | 4  |
|    | 2.3          | Citrix Client installation                        | 5  |
| 3. | Accessing t  | he EMDM Administration Console                    | 8  |
|    | 3.1          | Connect to the SSC portal                         | 8  |
|    | 3.2          | Connect to the EMDM Administration Console        | 9  |
| 4. | Managing r   | nobile devices                                    | 17 |
|    | 4.1          | Quick user search (Android & iOS)                 | 17 |
|    | 4.2          | Reset device unlock password (Android & iOS)      |    |
|    | 4.3          | Reset Knox work space password (Android only)     | 22 |
|    | 4.4          | Remote device wipe (Android & iOS)                | 24 |
|    | 4.5          | Disable/Re-enable Knox work space (Android only)  |    |
|    | 4.6          | Set device re-activation password (Android & iOS) |    |
|    | 4.7          | Remote restart device (iOS only)                  | 34 |
|    | 4.8          | View device information (Android & iOS)           |    |
|    | 4.9          | View device actions (Android & iOS)               | 40 |
|    | 4.10         | Update device information (Android & iOS)         | 43 |
|    | 4.11         | Delete work space only data (Android & iOS)       | 45 |
| 5. | General adr  | ninistration                                      | 46 |
|    | 5.1          | Extract EMDM user list                            | 46 |
|    | 5.2          | Modify a user's EMDM account information          | 53 |

# 1. Introduction

## **Intended Audience**

This document is intended to be used by the following personnel:

- Service Management Centres (SMC)
- Defence Service Operations Centre (DEFSOC)
- EMDM Partner Administrators

## **EMDM Service Description**

Shared Services Canada's (SSC) EMDM service provides a controlled and secure management of Android and iOS mobile devices for the Government of Canada.

In addition, Android devices are registered with "Knox Mobile Enrollment" and iOS devices are registered with "Apple Device Enrollment Program" to streamline the activation of devices and ensure devices cannot be used outside the EMDM service.

The EMDM services utilises the BlackBerry Unified Endpoint Management (UEM) v12.9 platform.

# 2. Prerequisites to access the EMDM Administration Console

#### 2.1 Administrator account

EMDM partner administrators will receive the following information from SSC:

- Username and password
- Entrust Self-Service One-Time Password (OTP) to configure their security token (see section 2.2 below)

### 2.2 Entrust IdentityGuard Token

A token, also called "hard token" or "soft token", is required in order to access the EMDM Administration Console. The token is obtained either by using the Entrust IdentityGuard application installed on an Android or iOS smartphone or by using an Entrust hard token device. Follow the steps in one the documents below to complete this requirement:

- Entrust IdentityGuard Self-Service User Guide for Android Soft Token SSC (EDC)
- Entrust IdentityGuard Self-Service User Guide for iOS Soft Token SSC (EDC)
- Entrust IdentityGuard Self-Service User Guide for Hard Token SSC (EDC)

**Note:** The above documents from SSC are hosted on GCPedia. In order to access those documents, you must be on the DWAN. In addition, it's possible that you may have to copy/paste the hyperlink into a web browser in order to access the documents.

## 2.3 Citrix Client installation

The EMDM Administration Console is a web application that runs in a Citrix container hosted on a SSC server. The Citrix client must be installed prior to accessing the EMDM Administration Console. Follow the steps below to install the Citrix Client on a DWAN PC:

1. Go to the Control Panel (Start button -> Control Panel) and select Programs.

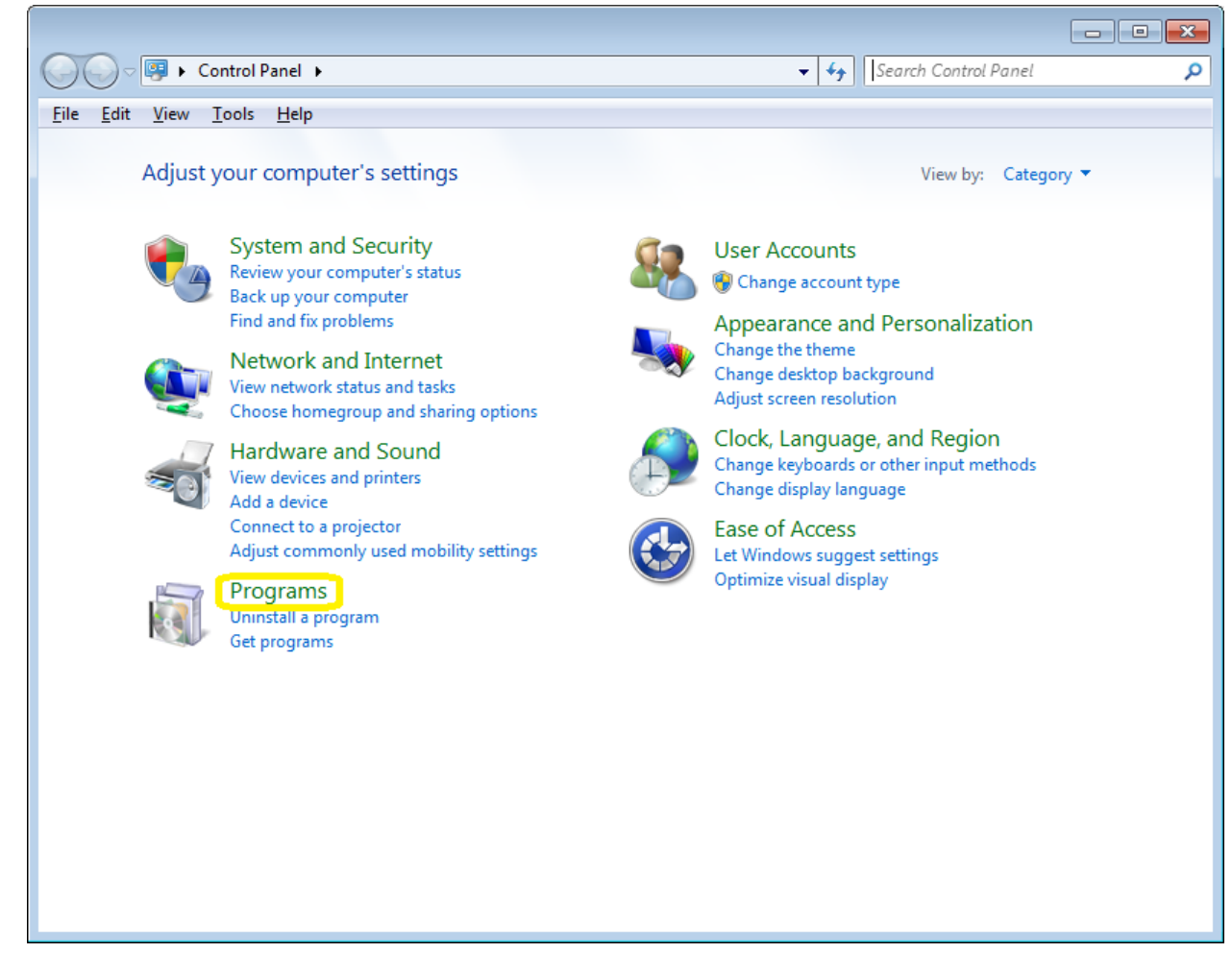

2. Click Run Advertised Programs (32-bit)

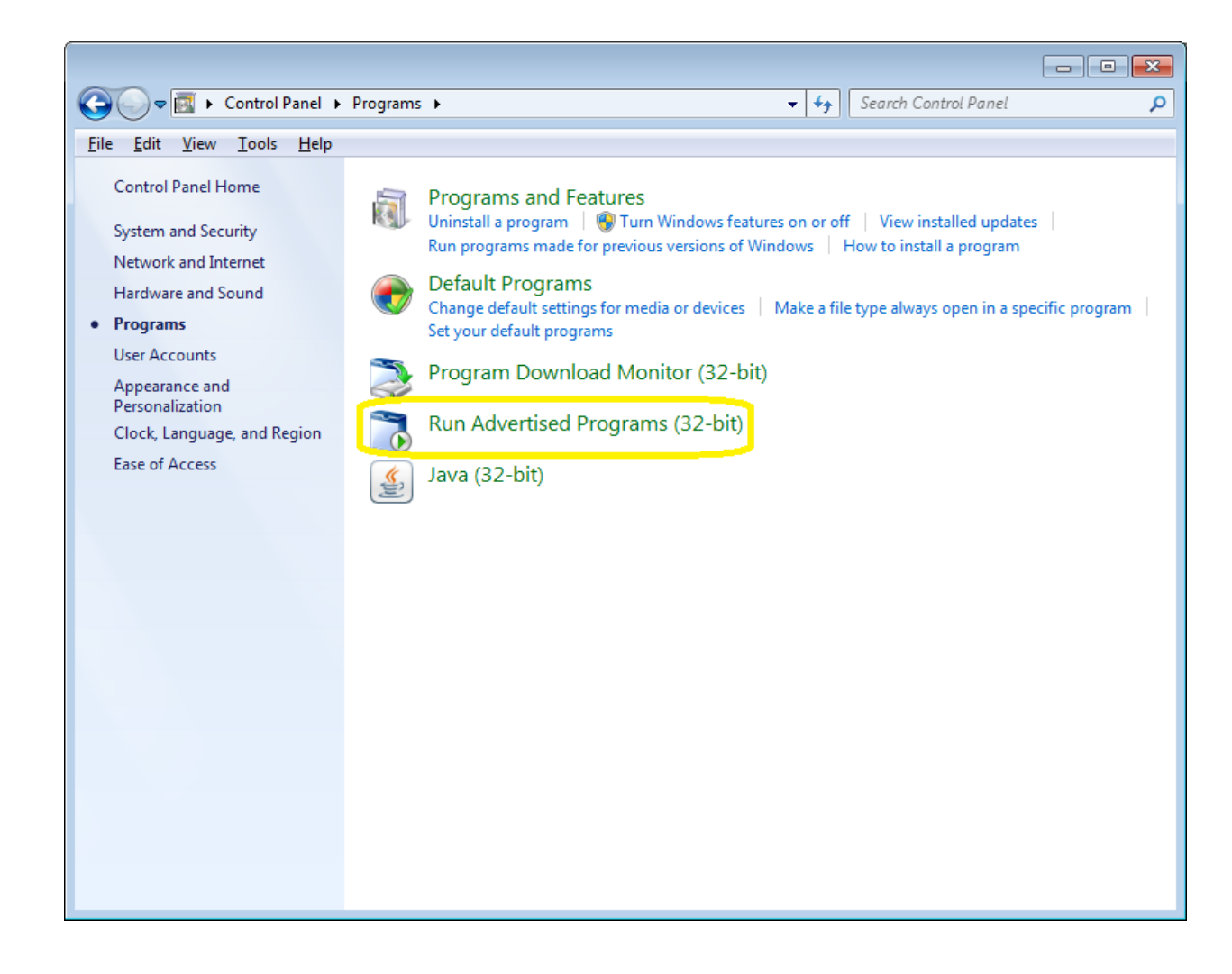

3. Navigate to Citrix Client (7, 10) (NBIS) Install/Upgrade and click the Run button.

| vea:                                                 | Al Areas 👻                                                                                                    |                    |               |  |
|------------------------------------------------------|----------------------------------------------------------------------------------------------------|--------------------|---------------|--|
| ategory:                                             | All Categories 👻                                                                                                    |                    |               |  |
| he following pro                                     | ograms are available for both operating system deployment and soft                                                                                                    | vare distribution: |               |  |
| Program Name                                         | •                                                                                                    | Next Run Time      | Last Run Time |  |
| CFPAS / SI<br>CGCM / CM<br>Chrome (7.1<br>Cisco AnyC | EPFC (7.10) (NBIS) - Install/Upgrade - Installer/Mise à niveau<br>MGC (7.10) (NBIS) - Install/Upgrade - Installer/Mise à niveau<br>10) (NBIS) - Install/Upgrade - Installer/Mise à niveau<br>ionnect (7.10) (NBIS) - Install/Upgrade - Installer/Mise à niveau |                    |               |  |
| DMCS / SC<br>DMCS / SC<br>DMS / SGE                  | (7.10) (NBIS) - Install/Upgrade - Installer/Mise à niveau<br>GD (7) (NBIS) - Install/Upgrade - Installer/Mise à niveau<br>O (7) (NBIS) - Install/Upgrade - Installer/Mise à niveau<br>IGBD (7.10) (NBIS) - HTTP Installer/Mise à niveau                        |                    |               |  |
| DRMIS / S                                            | IGRD (7.10) (NBIS) - Install/Upgrade - Installer/Mise à niveau                                                                                                    |                    |               |  |
|                                                      |                                                                                                    |                    |               |  |

4. Once the Citrix Client installation has completed, the Citrix Receiver Add Account screen may appear. If it does, click the Close button.

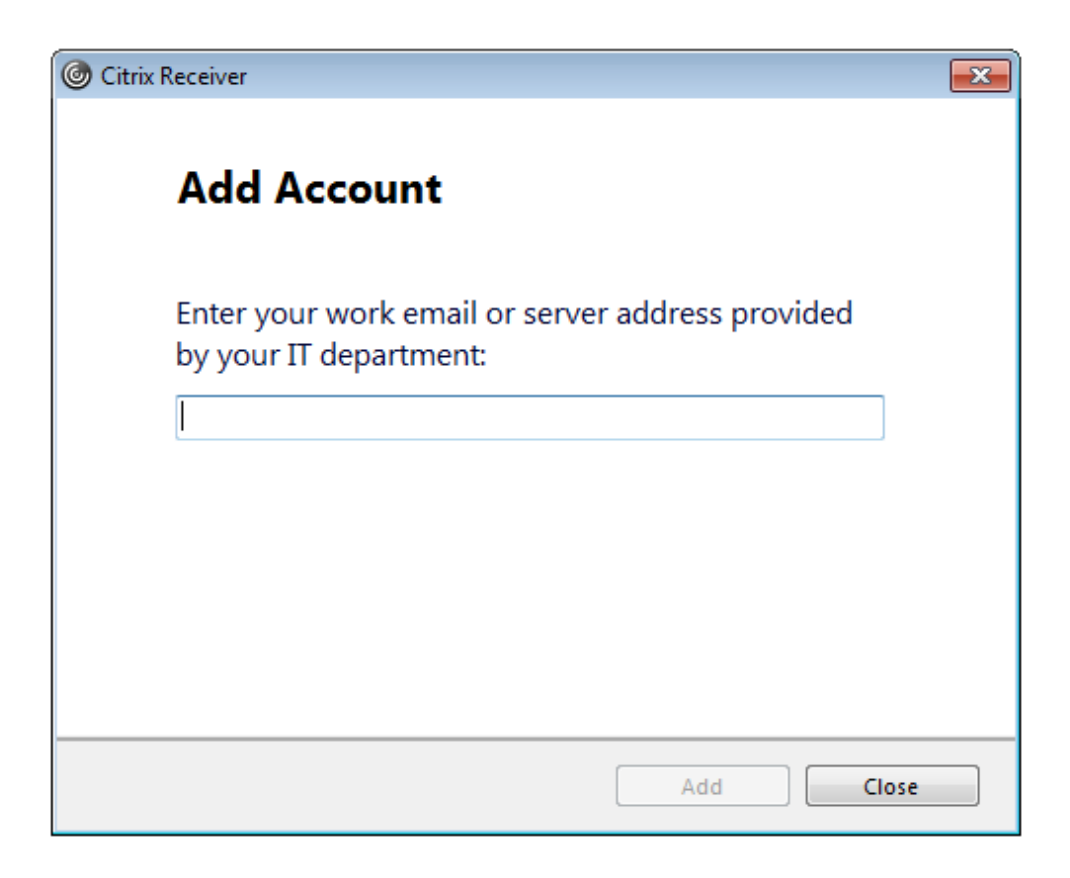

# 3. Accessing the EMDM Administration Console

### 3.1 Connect to the SSC portal

1. In a web browser, go to <u>https://appadmin-dev1.ssc-spc.gc.ca/vpn/index.html</u> and enter your administrator username (admin.firstname.lastname) and password and click Log On.

|                                                    |           | CDOQ - EDC/CDE       |
|----------------------------------------------------|-----------|----------------------|
|                                                    | User name | admin.bradford.davis |
| Shared Services Canada<br>Services Partagés Canada | Password  | ••••••               |
|                                                    |           | Log On               |
|                                                    |           |                      |

2. At the next screen, enter the hard or soft token value from Entrust IdentityGuard, and click Submit:

| Shared Services Canada<br>Services Partagés Canada | Additional Information Required<br>Please type your response below.<br>Enter a response from your token with serial number |  |
|----------------------------------------------------|----------------------------------------------------------------------------------------------------|--|
|                                                    | Submit                                                                                                    |  |

3. You should be presented with the following page

| ← → ● https://appadmin-dev1.ssc-spc.gc.ca/Citrix/NetscalerSSL P - 🔒 C | ک 🕲 Citrix Receiver 🗙 🗘 🗘 🔅 |
|-----------------------------------------------------------------------|-----------------------------|
| Eichier Edition Affichage Favoris Outils ?                            | Admin-Mayotte, Andr 🔻       |
| All Categories                                                        | Q Search All Apps           |
| Web Browser                                                           |                             |
| Details<br>Notepad++                                                  |                             |
|                                                                       |                             |

# **3.2** Connect to the EMDM Administration Console

1) Click the Web Browser icon

| срос   | 2 🐠         | APPS |
|--------|-------------|------|
| All Ca | ategories   |      |
|        | Web Browser |      |
| N      | Details     |      |

2) Click the Firefox browser icon to launch Firefox through Citrix. *Note: Do not use Internet Explorer or Google Chrome as those browsers have technical issues with the EMDM administration console.* 

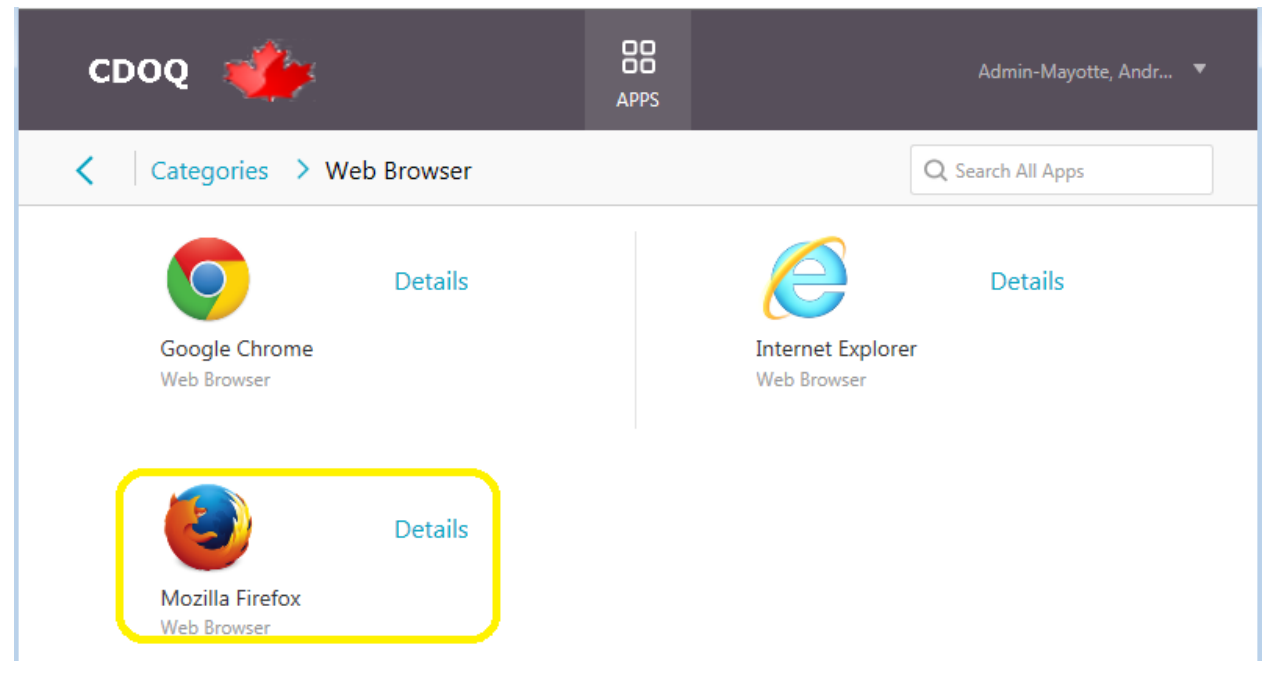

3) Firefox will launch within the Citrix environment

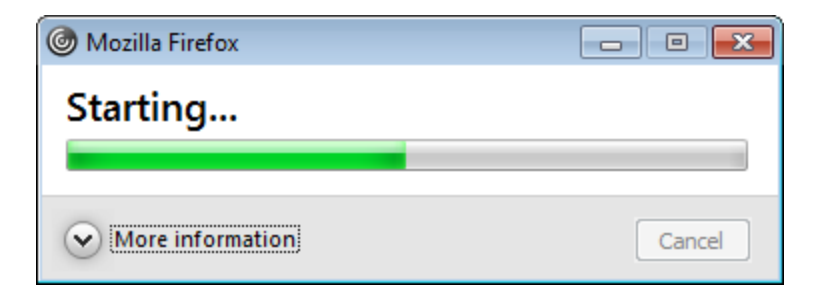

- 4) If asked "How do you want to open this HTTP link", choose Firefox from the list.
- 5) You should now be in Firefox within the SSC EDC portal with a blank page:

| I | _     |   |   |
|---|-------|---|---|
|   | II\ 🗉 | ; | ≡ |
|   |       |   |   |
|   |       |   |   |
|   |       |   |   |
|   |       |   |   |
|   |       |   |   |
|   |       |   |   |
|   |       |   |   |
|   |       |   |   |
|   |       |   |   |
|   |       |   |   |
|   |       |   |   |
|   |       |   |   |
|   |       |   |   |
|   |       |   |   |
|   |       |   |   |
|   |       |   |   |
|   |       |   |   |
|   |       |   |   |
|   |       |   |   |
|   |       |   |   |
|   |       |   |   |
|   |       |   |   |
|   |       |   |   |

- In the Firefox address bar copy and paste the following address <u>https://emdm-game-4a.prod.global.gc.ca/admin/index.jsp</u> which is the EMDM Administration Console link for DND/CAF.
- 7) You will likely get a connection is not secure warning page on the next screen, if so click the "Advanced" button, and then click the "Add Exception..." button

|                      | 🔔 Insec | ure Connection                                                         | ×                                               | +                                                                                                    | -    |   | x |
|----------------------|---------|------------------------------------------------------------------------|-------------------------------------------------|----------------------------------------------------------------------------------------------------|------|---|---|
| $\overline{\langle}$ | → C     | 企                                                                      | i                                               | nttps://emdm-game-4a.prod.global.gc.ca/admin/index.jsp 🛛 💀 😒 🏠                                                                                                    | liiN | • | ≡ |
|                      |         |                                                                        |                                                 |                                                                                                    |      |   | ^ |
|                      | 2       | Your co<br>The owner of e<br>from being sto<br>Learn more<br>Report er | )nn<br>Imdm:<br>Ien, Fi                         | ection is not secure<br>game-4a.prod.global.gc.ca has configured their website improperly. To protect your information<br>refox has not connected to this website.<br>e this to help Mozilla identify and block malicious sites<br>Go Back Advanced                              |      |   |   |
|                      |         | emdm-<br>The cert<br>The serv<br>An addi<br>Error co                   | game-<br>ificate<br>rer mig<br>tional<br>de: SE | 4a.prod.global.gc.ca uses an invalid security certificate.<br>is not trusted because the issuer certificate is unknown.<br>Jht not be sending the appropriate intermediate certificates.<br>root certificate may need to be imported.<br>C_ERROR_UNKNOWN_ISSUER<br>Add Exception |      |   |   |
|                      |         |                                                                        |                                                 |                                                                                                    |      |   | ~ |

8) Click the "Confirm Security Exception" button

|                | Add Security Exception                                                                                                    | x  |  |  |  |  |
|----------------|----------------------------------------------------------------------------------------------------|----|--|--|--|--|
| You<br>Legi    | are about to override how Firefox identifies this site.<br>timate banks, stores, and other public sites will not ask you to do this. |    |  |  |  |  |
| Server         |                                                                                                    |    |  |  |  |  |
| Location:      | https://emdm-game-4a.prod.global.gc.ca/admin/index.jsp                                                                               | :  |  |  |  |  |
| Certificate St | atus                                                                                                    |    |  |  |  |  |
| This site atte | empts to identify itself with invalid information.                                                                                   |    |  |  |  |  |
| Unknown Id     | Unknown Identity                                                                                                    |    |  |  |  |  |
| The certifica  | te is not trusted because it hasn't been verified as issued by a trusted authority using a secure signatur                           | e. |  |  |  |  |
| ✓ Permane      | ntly store this exception                                                                                                    |    |  |  |  |  |
|                | <u>Confirm Security Exception</u> Cancel                                                                                             |    |  |  |  |  |

9) This will take you to the EMDM Administration Console sign in page.

| B EMDM-GAME - LP 2                             | × +                                                                                          | _ <b>_</b> × |
|------------------------------------------------|----------------------------------------------------------------------------------------------|--------------|
| $\leftarrow$ $\rightarrow$ C $\textcircled{a}$ | 🛈 🔒 https://emdm-game-4a.prod.global.gc.ca/admin/index.jsp 🛛 🐨 💟 🏠                           | lii\ ⊡ ≡     |
|                                                |                                                                                              |              |
|                                                |                                                                                              |              |
|                                                |                                                                                              |              |
|                                                |                                                                                              |              |
|                                                |                                                                                              |              |
|                                                | Government Gouvernement                                                                      |              |
|                                                |                                                                                              |              |
|                                                | EMDM-GAME - LP Z                                                                             |              |
|                                                |                                                                                              |              |
|                                                | Sign in                                                                                      |              |
|                                                | , , , , , , , , , , , , , , , , , , ,                                                        |              |
|                                                | Username Domain                                                                              |              |
|                                                | Password Sian in using                                                                       |              |
|                                                | Microsoft Active Directory authentication 🔹                                                  |              |
|                                                | Sign in                                                                                      |              |
|                                                |                                                                                              |              |
|                                                | Deutsch (Deutschland) English (United States) Español (España) Français (France)<br>⊟★™ (⊟★) |              |
|                                                |                                                                                              |              |
|                                                |                                                                                              |              |
|                                                |                                                                                              |              |
|                                                |                                                                                              |              |

10) Add the EMDM Administration Console as a Bookmark in Firefox for quicker access in the future

| 👜 EMDM-GAME - LP 2                  | × +                                                                                                    | - 🗆 X |
|-------------------------------------|----------------------------------------------------------------------------------------------------|-------|
| ← → ♂ ŵ                             | 🛈 🗟 https://emdm-game-4a.prod.global.gc.ca/admin/index.jsp 🛛 💀 💌 💌                                                                                          | \ ⊡ ≡ |
| 🌣 Most Visited<br>6 Getting Started | EMDM-GAME - LP 2<br>Page Bookmarked<br>Name: EMDM-GAME - LP 2<br>Folder: EBookmarks Toolbar VV<br>Tags: Separate tags with commas V<br>Done Remove Bookmark |       |
|                                     | Government Gouvernement<br>of Canada du Canada<br>EMDM-GAME - LP 2                                                                                          |       |
|                                     | Sign in                                                                                                    |       |
|                                     | Username Domain                                                                                                    |       |
|                                     | Password Sign in using Microsoft Active Directory authentication 🔻                                                                                          |       |
|                                     | Sign in                                                                                                    |       |
|                                     | Deutsch (Deutschland) English (United States) Español (España) Français (France)<br>日本語(日本)                                                                 |       |
|                                     | © 2018 BlackBerry. All rights reserved.                                                                                                    |       |

11) Entrer your Admin username (admin.firstname.lastname) and password. Next click Sign In. *Note: Do not touch the Domain or Sign in using fields.* 

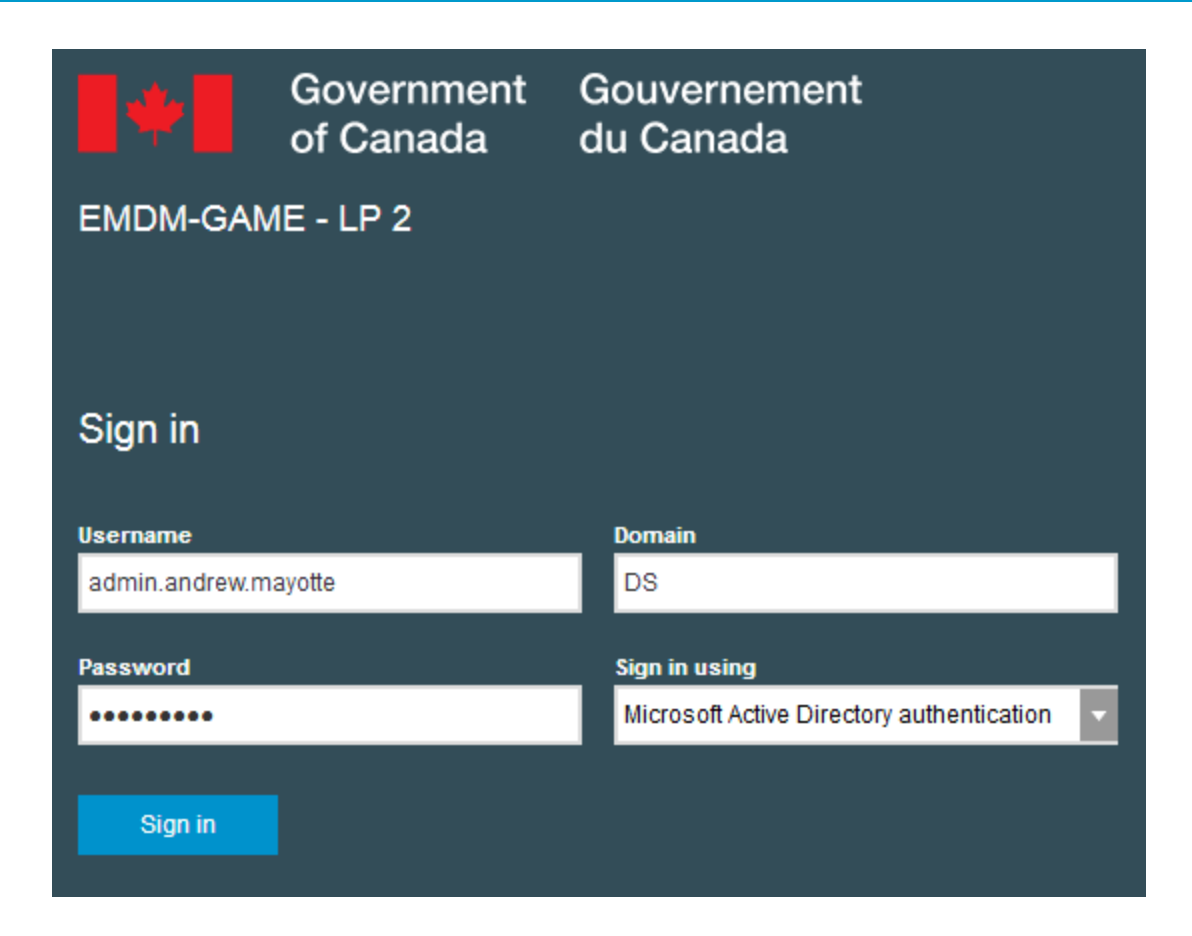

### 12) Once signed in, you should see the following:

|  | / | 8 | EMDM-GAME - LP 2 |  |
|--|---|---|------------------|--|
|--|---|---|------------------|--|

| / •          |                           |                                  |            |              |       |                         |                           |                      |                                |        |
|--------------|---------------------------|----------------------------------|------------|--------------|-------|-------------------------|---------------------------|----------------------|--------------------------------|--------|
| $\leftarrow$ | → C ▲ Not secure          | https://emdm-game-4a.prod.global | .gc.ca/adm | in/inde      | x.jsp | )                       |                           |                      | \$                             | r] :   |
| •            | EMDM-GAME - LP 2<br>v12.8 |                                  |            |              |       |                         |                           |                      | Log out   Help ▼               |        |
| h.c          | Daabbaard                 | Multiple selection on            |            | Searc        | :h    |                         | Q                         |                      | 1-:                            | 2 of 2 |
| ~            | Dasibuaru                 | FILTERS                          |            | $\mathbf{T}$ | No    | filters selected        |                           |                      |                                |        |
| ൣ            | Users V                   | MDM (BlackBerry UEM)             | >          |              |       | Display name            | Email address             | MDM (BlackBerry UEM) | BlackBerry Enterprise Identity | +      |
|              | All users                 | BlackBerry Enterprise Identity   | >          |              |       | DND, EMDM (DND/MDN)     | EMDM.DND@forces.gc.ca     | Enabled              |                                |        |
|              |                           |                                  |            |              |       | Testing, EMDM (DND/MDN) | EMDM.Testing@forces.gc.ca | Enabled              |                                |        |
|              |                           |                                  |            |              |       |                         |                           |                      |                                |        |
|              |                           |                                  |            |              |       |                         |                           |                      |                                |        |
|              |                           |                                  |            |              |       |                         |                           |                      |                                |        |
|              |                           |                                  |            |              |       |                         |                           |                      |                                |        |
|              |                           |                                  |            |              |       |                         |                           |                      |                                |        |
|              |                           |                                  |            |              |       |                         |                           |                      |                                |        |

# 4. Managing mobile devices

#### 4.1 Quick user search (Android & iOS)

Before you can manage a user's device, you first need to find the user and open their EMDM user account.

1. To search for an EMDM user, type a user's name into the Quick Search field located near the top of the EMDM Administration Console

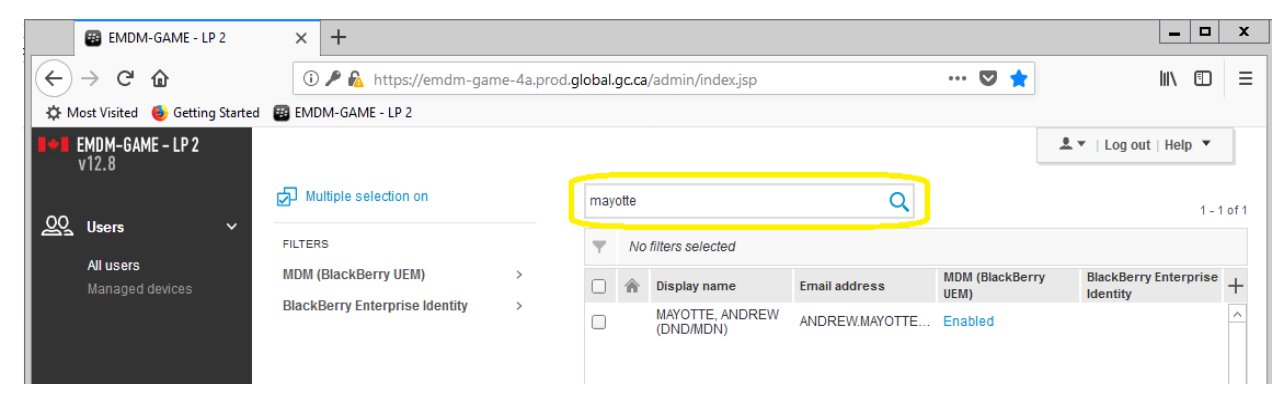

2. Click on the user to open their EMDM user account

| EN EN                                     | MDM-GAME - LP 2      | ×         | +                          |               |        |       |                              |                |                        |                          | -      |       | x    |
|-------------------------------------------|----------------------|-----------|----------------------------|---------------|--------|-------|------------------------------|----------------|------------------------|--------------------------|--------|-------|------|
| $\left( \leftarrow \right) \rightarrow 0$ | C 🕜                  | (         | D 🎤 🚯 https://emdm-ga      | ime-4a.prod.g | lobal. | gc.ca | /admin/index.jsp             |                | 🛡 🚖                    |                          | 111    | •     | Ξ    |
| 🗘 Most Visi                               | ited 🛛 👲 Getting Sta | rted 👜 EN | IDM-GAME - LP 2            |               |        |       |                              |                |                        |                          |        |       |      |
| <b>EMDM</b> -<br>v12.8                    | -GAME – LP 2         |           |                            |               |        |       |                              |                |                        | 🚨 🔻   Log out            | Help   | •     |      |
| 00 11607                                  |                      | ø         | Multiple selection on      |               | may    | otte  |                              | Q              |                        |                          |        | 1 - 1 | of 1 |
| All us                                    |                      | FILT      | ERS                        |               | Ŧ      | No    | filters selected             |                |                        |                          |        |       |      |
| Mana                                      | iged devices         | MDI       | / (BlackBerry UEM)         | >             |        | ۲     | Display name                 | Email address  | MDM (BlackBerr<br>UEM) | y BlackBerry<br>Identity | Enterp | orise | +    |
|                                           |                      | Blac      | жвеггу Enterprise Identity | >             |        |       | MAYOTTE, ANDREW<br>(DND/MDN) | ANDREW.MAYOTTE | Enabled                |                          |        |       | ^    |
|                                           |                      |           |                            |               |        |       |                              |                |                        |                          |        |       |      |

3. You should now be viewing the user's EMDM user account information

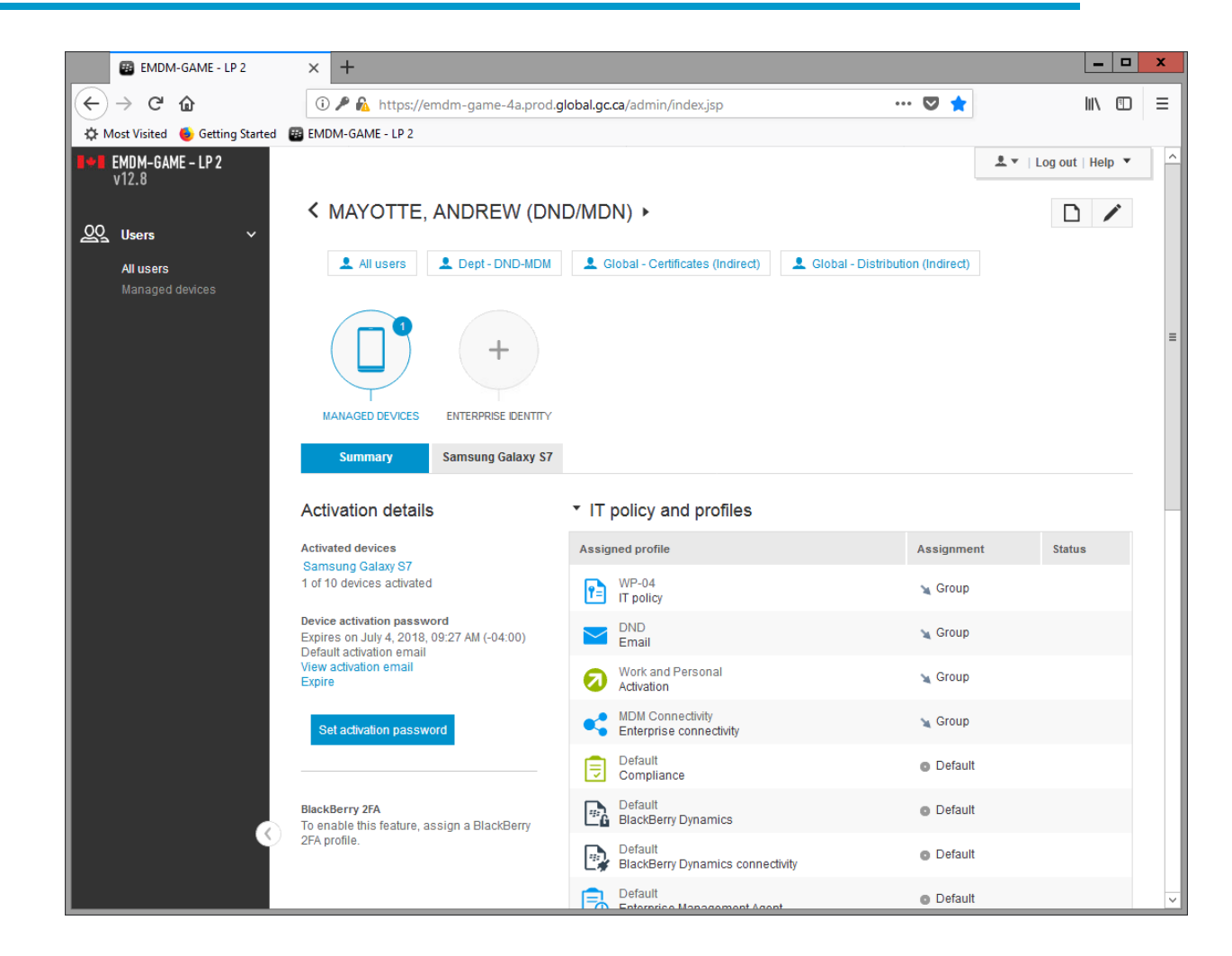

# 4.2 Reset device unlock password (Android & iOS)

The device must have network connectivity for this command to be successful.

<u>Note for Android devices:</u> Android devices have 2 different passwords, one to unlock the device itself and one to access the Knox workspace. The user can choose to use the same password for both. If they do, they will likely require a <u>Knox work space password reset</u> in addition to a device unlock password reset.

**Note for iOS devices:** iOS devices use one password to both unlock the device and access the work apps.

- 1) Search for the user and open their EMDM user account
- 2) Under the user's profile, select the user's mobile device (e.g. Samsung Galaxy S7 or Apple iPhone 8)

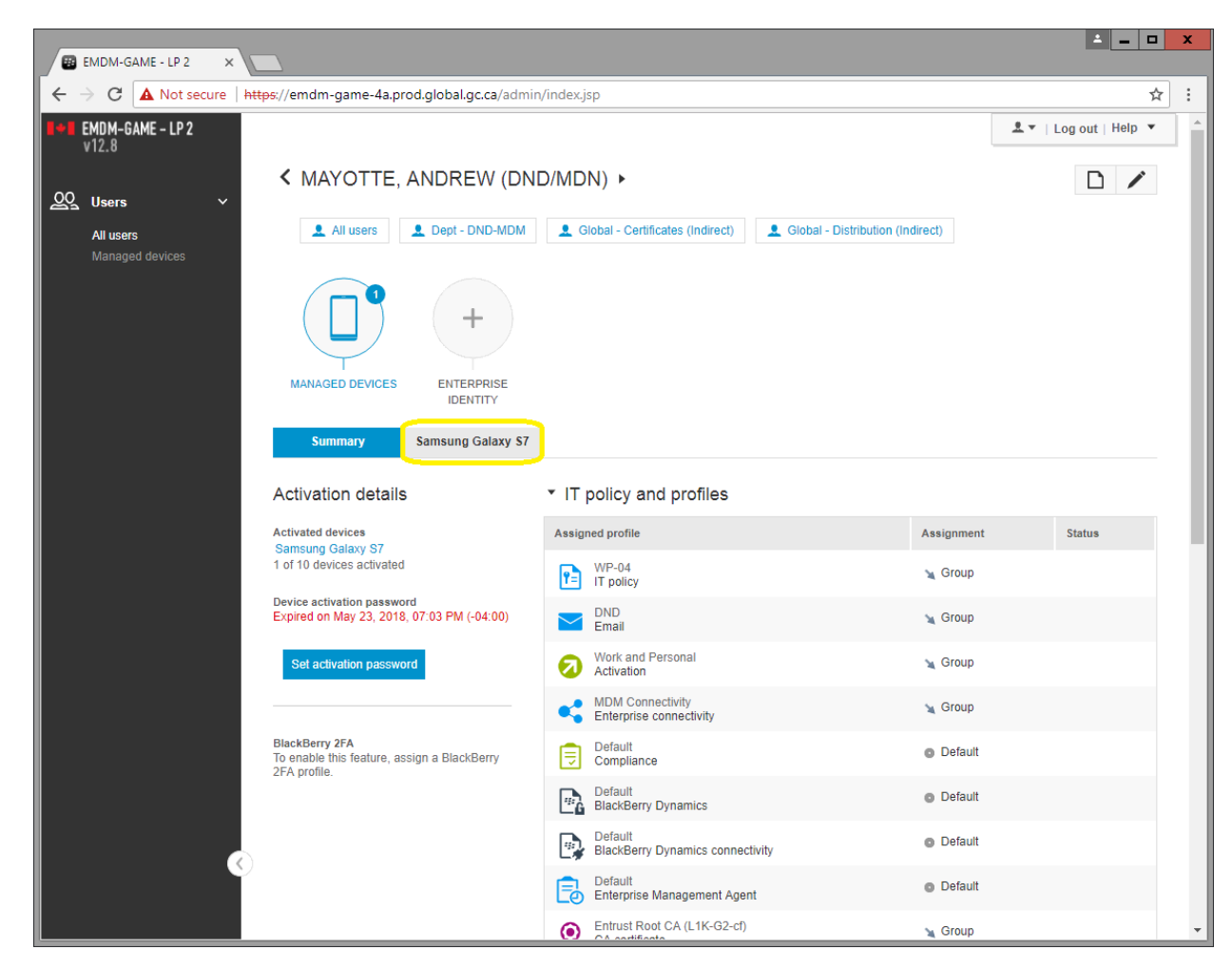

3) Under Manage Device, select Unlock device and clear password

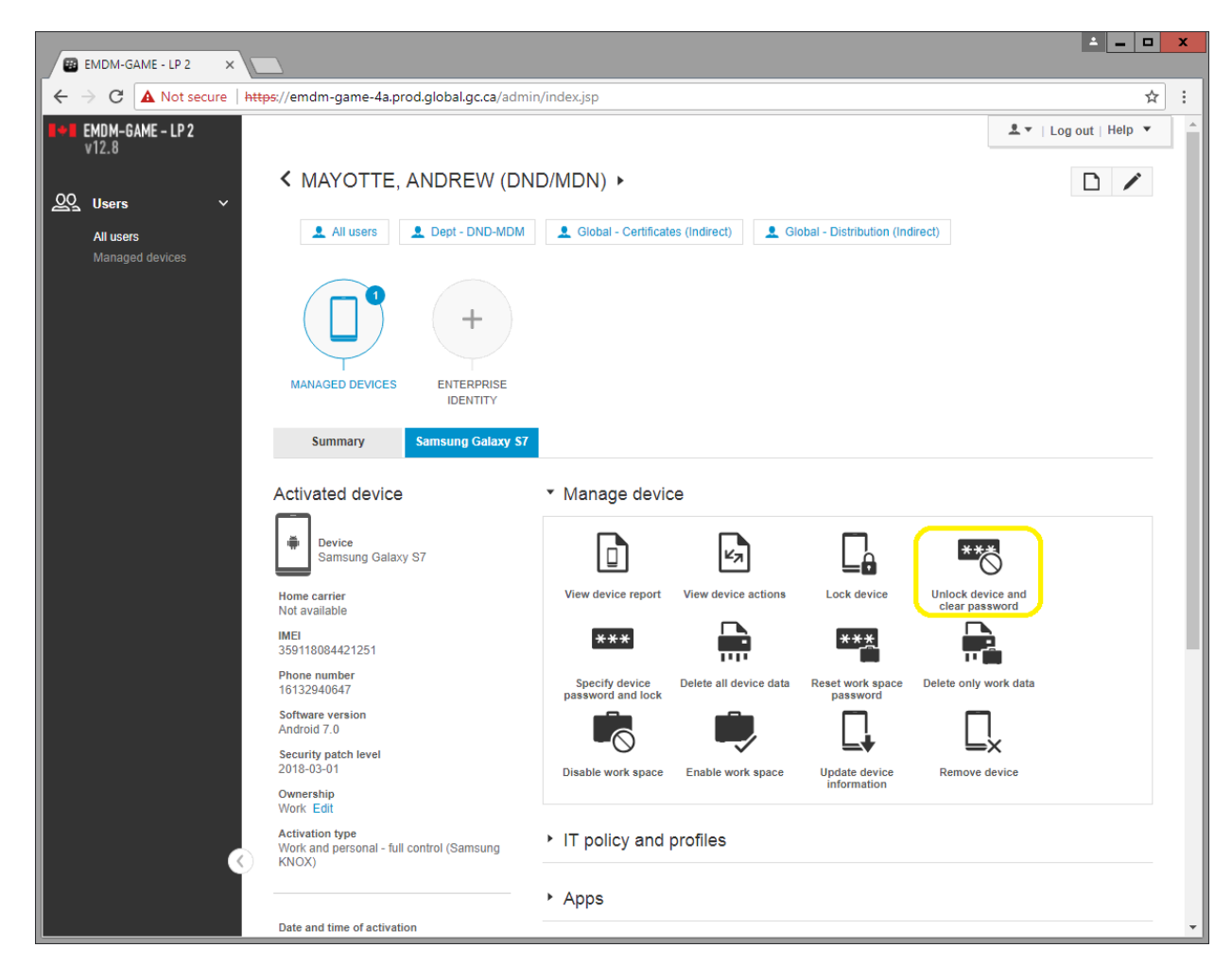

4) In the Unlock device and clear password window click on Unlock and clear

5) Within a minute or two, the user's device will unlock and prompt them to create a new device unlock password

#### Android device screen:

| • • ô              | 🖇 🛱 📶 61% 🛢 3:07 PM |
|--------------------|---------------------|
| Create Device Pass | sword               |
|                    |                     |

ΟК

New password:

Confirm:

#### iOS device screen:

| M<br>Passcode Re<br>You must set an<br>passcode within         | equirement<br>iPhone unlock<br>n 59 minutes.                         |
|----------------------------------------------------------------|----------------------------------------------------------------------|
| Later                                                          | Continue                                                             |
| New Pa<br>Enter a strong pa<br>more letters/num<br>special cha | asscode<br>asscode with 8 or<br>bers including one<br>tracter (#&!). |
|                                                                | Manu Information and an and a state                                  |

# 4.3 Reset Knox work space password (Android only)

This command resets the Android Knox work space password, prompting the user to create a new password. The device must have network connectivity for this command to be successful.

- 1) Search for the user and open their EMDM user account
- 2) Under the user's profile, select the user's Android device (e.g. Samsung Galaxy S8)

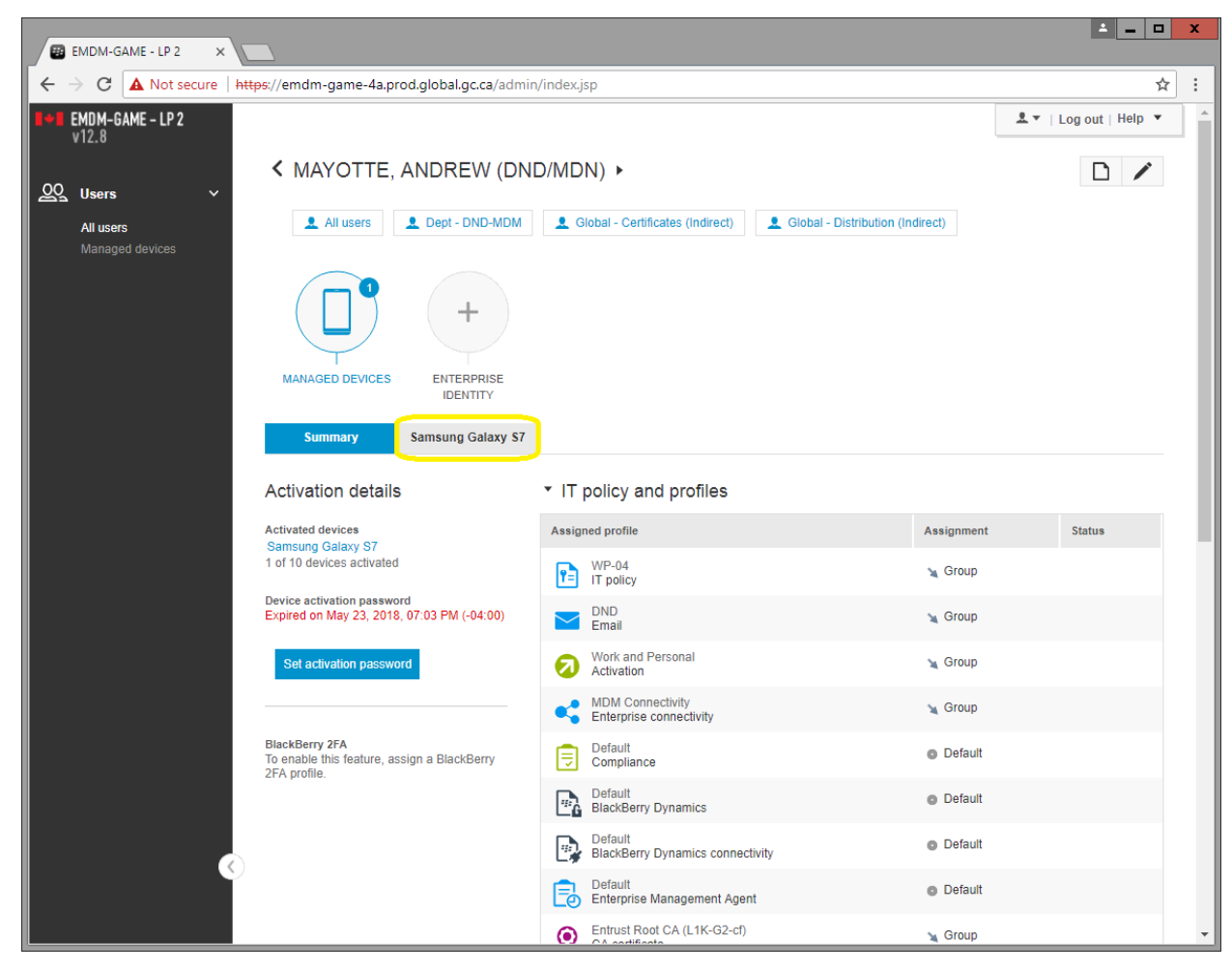

3) Under Manage Device, select Reset work space password

| B EMDM-GAME - LP 2 X                                    |                                     |                                     |                        |                             |                                     | <u> </u>       |   | x |
|---------------------------------------------------------|-------------------------------------|-------------------------------------|------------------------|-----------------------------|-------------------------------------|----------------|---|---|
| ← → C ▲ Not secure   https://emdm-gam                   | e-4a.prod.global.gc.ca/admin/in     | dex.jsp                             |                        |                             |                                     |                | ☆ | : |
| EMDM-GAME - LP 2<br>v12.8                               | ers 🔔 Dept - DND-MDM                | 👤 Global - Certificate              | (Indirect)             | Global - Distribution (Indi | rect)                               | Log out   Help | • | ^ |
| Users     ~       All users     Managed devices         | HERPRISE     IDENTITY               |                                     |                        |                             |                                     |                |   |   |
| Summary                                                 | Samsung Galaxy S7                   |                                     |                        |                             |                                     |                |   |   |
| Activated d                                             | evice •                             | Manage device                       | e                      |                             |                                     |                |   |   |
| Device<br>Samsun                                        | g Galaxy S7                         |                                     | K.⊿                    |                             | ***                                 |                |   | 1 |
| Home carrier<br>Not available                           |                                     | View device report                  | View device actions    | Lock device                 | Unlock device and<br>clear password |                |   |   |
| IMEI<br>3591180844212                                   | 51                                  | ***                                 |                        | ***                         |                                     |                |   |   |
| Phone number<br>16132940647                             |                                     | Specify device<br>password and lock | Delete all device data | Reset work space password   | Delete only work data               |                |   |   |
| Software version<br>Android 7.0                         | 1                                   |                                     | Ē,                     |                             |                                     |                |   |   |
| Security patch lo<br>2018-03-01                         | evel                                | Disable work space                  | Enable work space      | Update device               | Remove device                       |                |   |   |
| Ownership<br>Work Edit                                  |                                     |                                     |                        | momaton                     |                                     |                |   |   |
| Activation type<br>Work and perso<br>KNOX)              | nal - full control (Samsung         | IT policy and p                     | rofiles                |                             |                                     |                |   |   |
|                                                         | •                                   | Apps                                |                        |                             |                                     |                |   |   |
| Date and time of<br>May 21, 2018, 0<br>Last contact tim | activation<br>7:35 PM (-04:00)<br>e | BlackBerry Dy                       | namics apps            |                             |                                     |                |   |   |
| May 24, 2018, 0<br>17 minutes ago                       | 9:36 AM (-04:00)                    |                                     |                        |                             |                                     |                |   | • |

4) In the Reset work space password window, click on Reset

| eset work spa            | ce password                                                      | 0                                                                                             |                                                                                                    |                                                                                                    |                                                                                                    |
|--------------------------|------------------------------------------------------------------|-----------------------------------------------------------------------------------------------|----------------------------------------------------------------------------------------------------|----------------------------------------------------------------------------------------------------|----------------------------------------------------------------------------------------------------|
| msung Galaxy S7          |                                                                  |                                                                                               |                                                                                                    |                                                                                                    |                                                                                                    |
| nt to reset the work sp; | ace password?                                                    |                                                                                               |                                                                                                    |                                                                                                    |                                                                                                    |
|                          |                                                                  |                                                                                               |                                                                                                    |                                                                                                    |                                                                                                    |
|                          | Cancel                                                           | Res                                                                                           | et                                                                                                  |                                                                                                    |                                                                                                    |
|                          |                                                                  |                                                                                               |                                                                                                    |                                                                                                    |                                                                                                    |
|                          | eset work space<br>msung Galaxy S7<br>nt to reset the work space | eset work space password<br>msung Galaxy S7<br>nt to reset the work space password?<br>Cancel | eset work space password ⑦<br>msung Galaxy S7<br>nt to reset the work space password?<br>Cancel Res | eset work space password ⑦<br>msung Galaxy S7<br>nt to reset the work space password?<br>Cancel Reset | eset work space password ⑦<br>msung Galaxy S7<br>nt to reset the work space password?<br>Cancel Reset |

5) Within a minute or two, the user's Knox work space will prompt them to create a new Knox work space password

# 4.4 Remote device wipe (Android & iOS)

This command wipes all data from the device and returns the device to its factory settings and deactivates it from EMDM. The device must have network connectivity for this command to be successful.

Note for Android devices: This command also disables the Android Factory Reset Protection.

**Note for Apple devices:** This command does <u>NOT</u> remove the Apple Activation Lock feature. If a user was logged into the device with an iCloud / Apple ID, the device will prompt for that account after wiping.

- 1) Search for the user and open their EMDM user account
- 2) Under the user's profile, select the user's mobile device (e.g. Samsung Galaxy S8 or Apple iPhone 8)

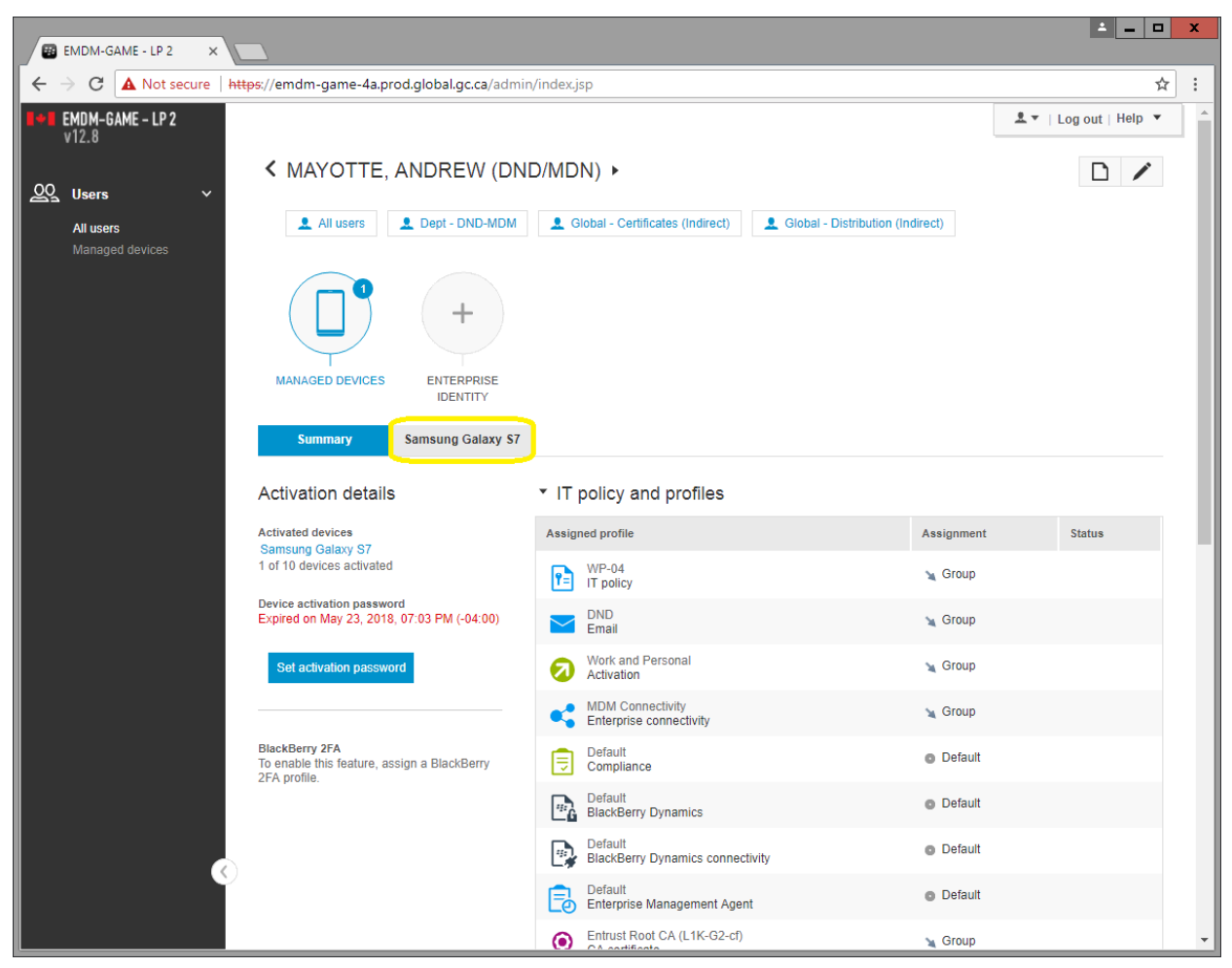

- Important: If the device was lost or stolen, capture any pertinent device information (make, model, IMEI, phone number, carrier, etc.) as this will be required for the military police investigation as well as to request a replacement device.
- 4) Under Manage Device, select **Delete all device data**

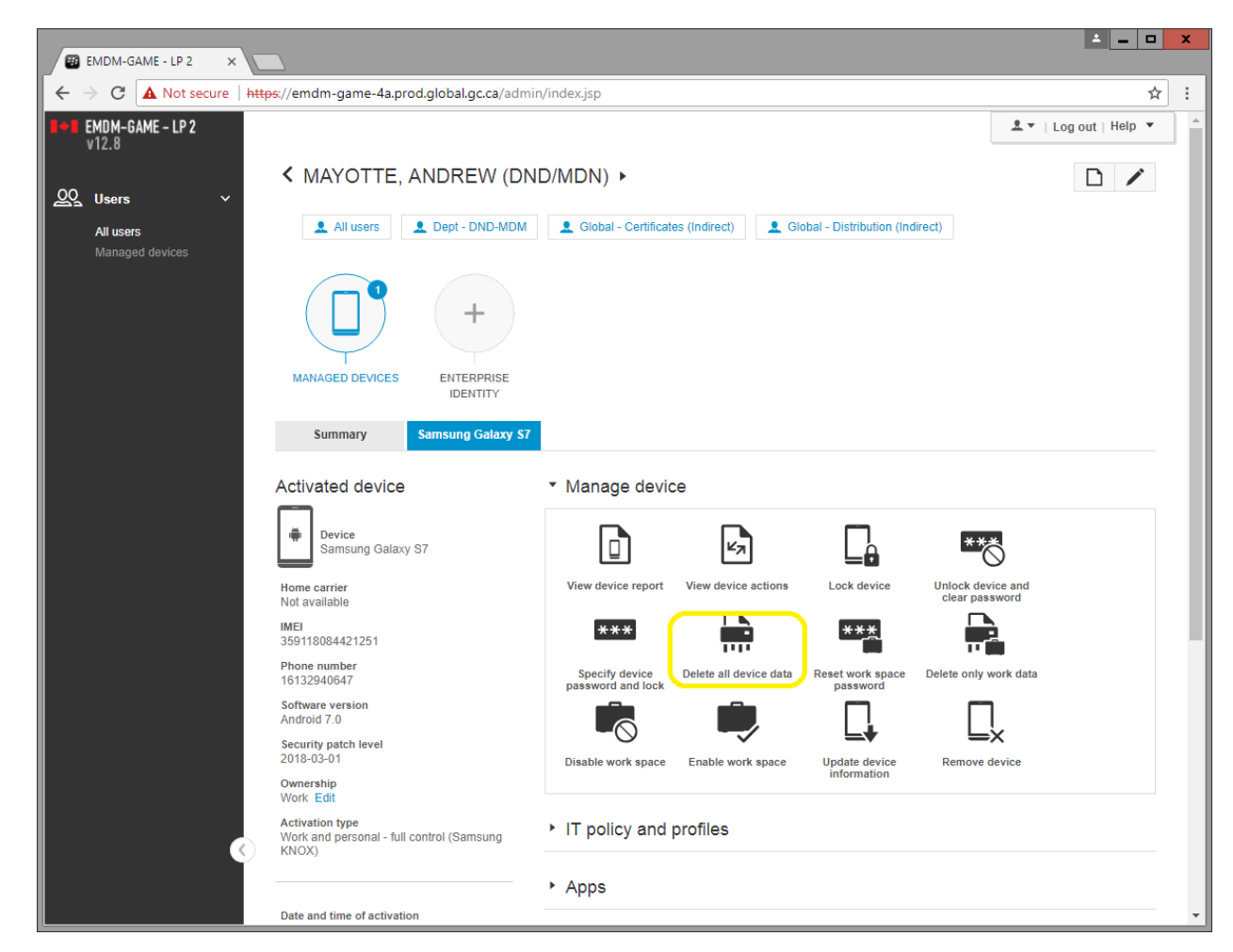

5) In the Delete all device data window, click on **Delete all device data** 

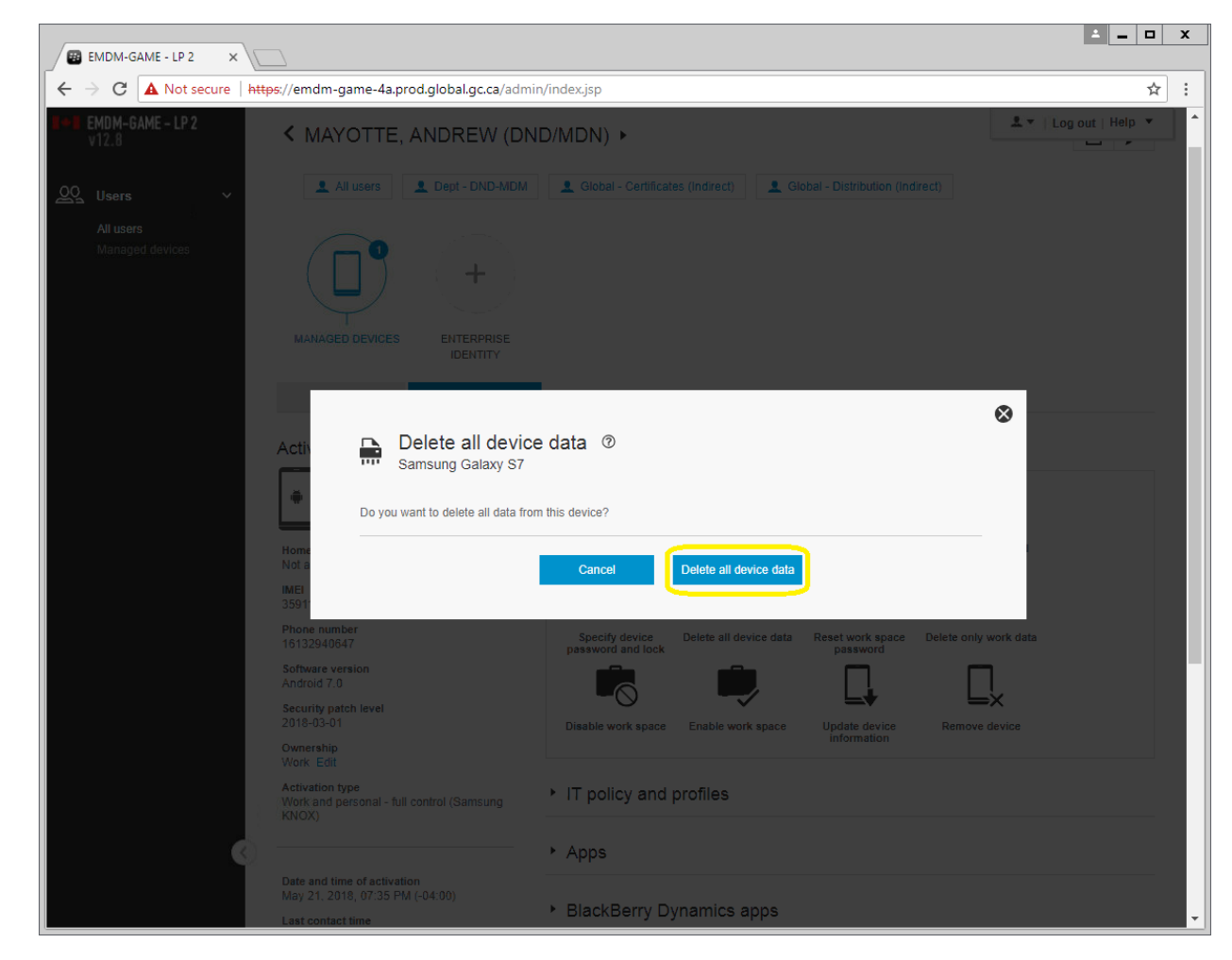

6) Within a minute or two, the device will perform a factory reset, wiping all data in the process. The EMDM Administration console will display a confirmation when the remote device wipe has been initiated

|                                                          | 8 |
|----------------------------------------------------------|---|
| Delete all device data<br>Samsung Galaxy S7              |   |
| Successful. This device will be removed from the system. |   |
| ОК                                                       |   |

# Android device:

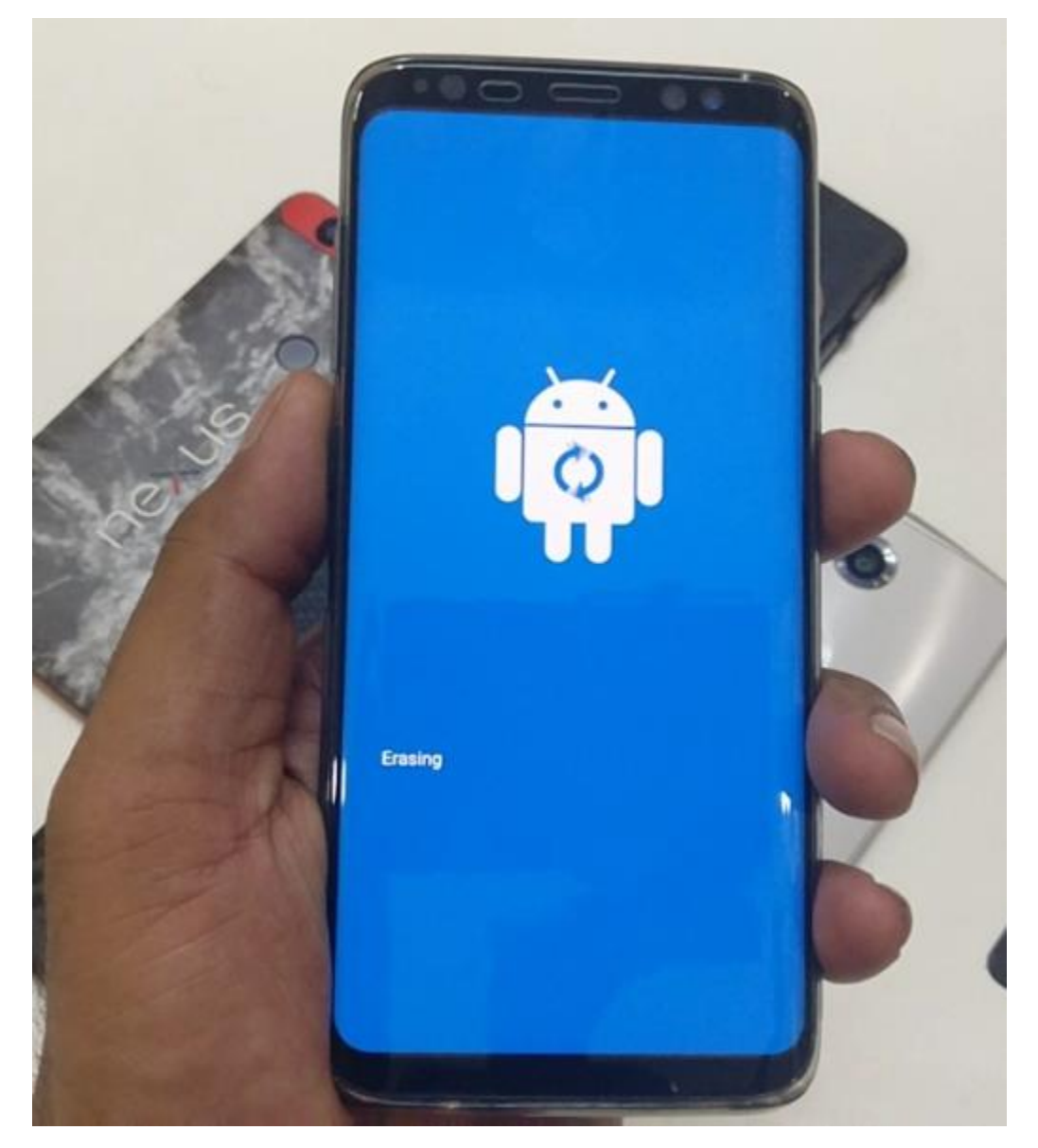

#### iOS device:

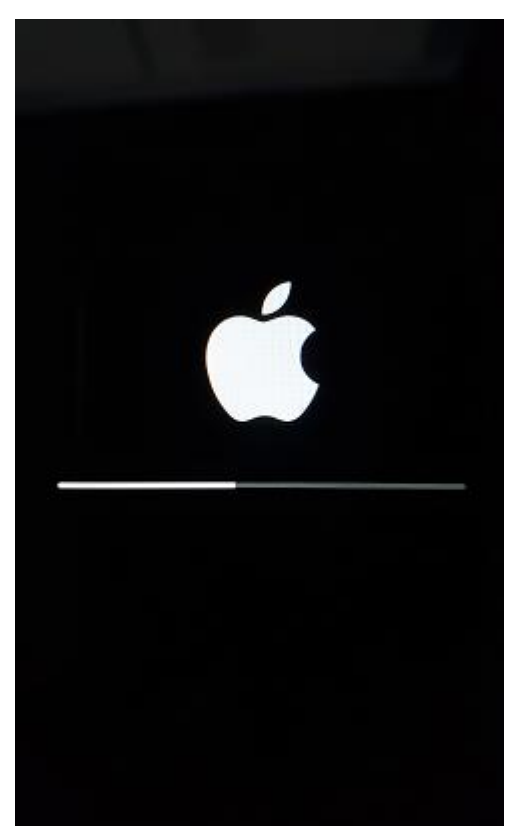

# 4.5 Disable/Re-enable Knox work space (Android only)

This command disables or re-enables a user's access to the Android Knox work space on the device. This command does not delete the work space. The device must have network connectivity for this command to be successful.

- 1) Search for the user and open their EMDM user account
- 2) Under the user's profile, select the user's Android device (e.g. Samsung Galaxy S8)

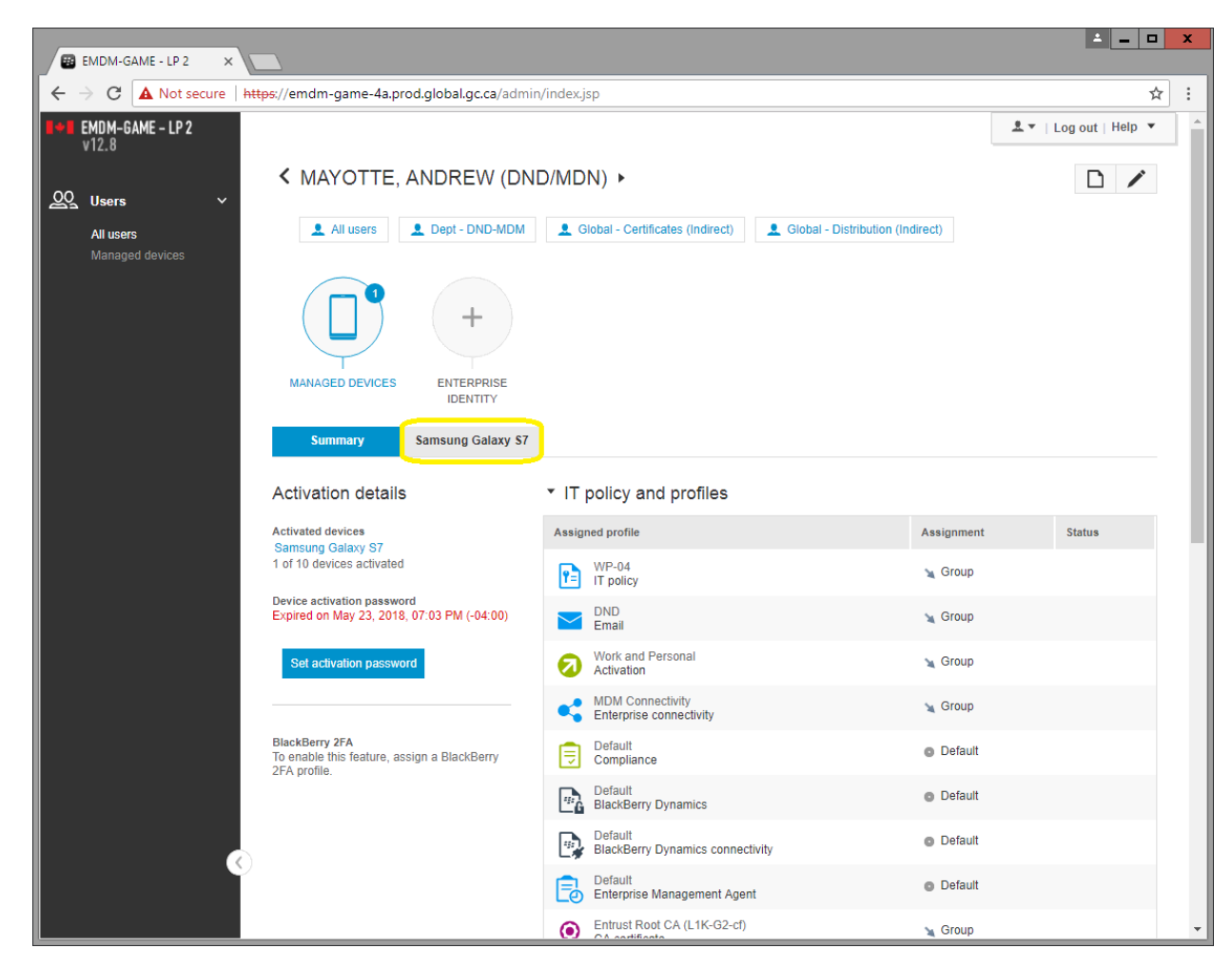

3) Select **Disable work space** or **Enable work space** depending on the circumstance

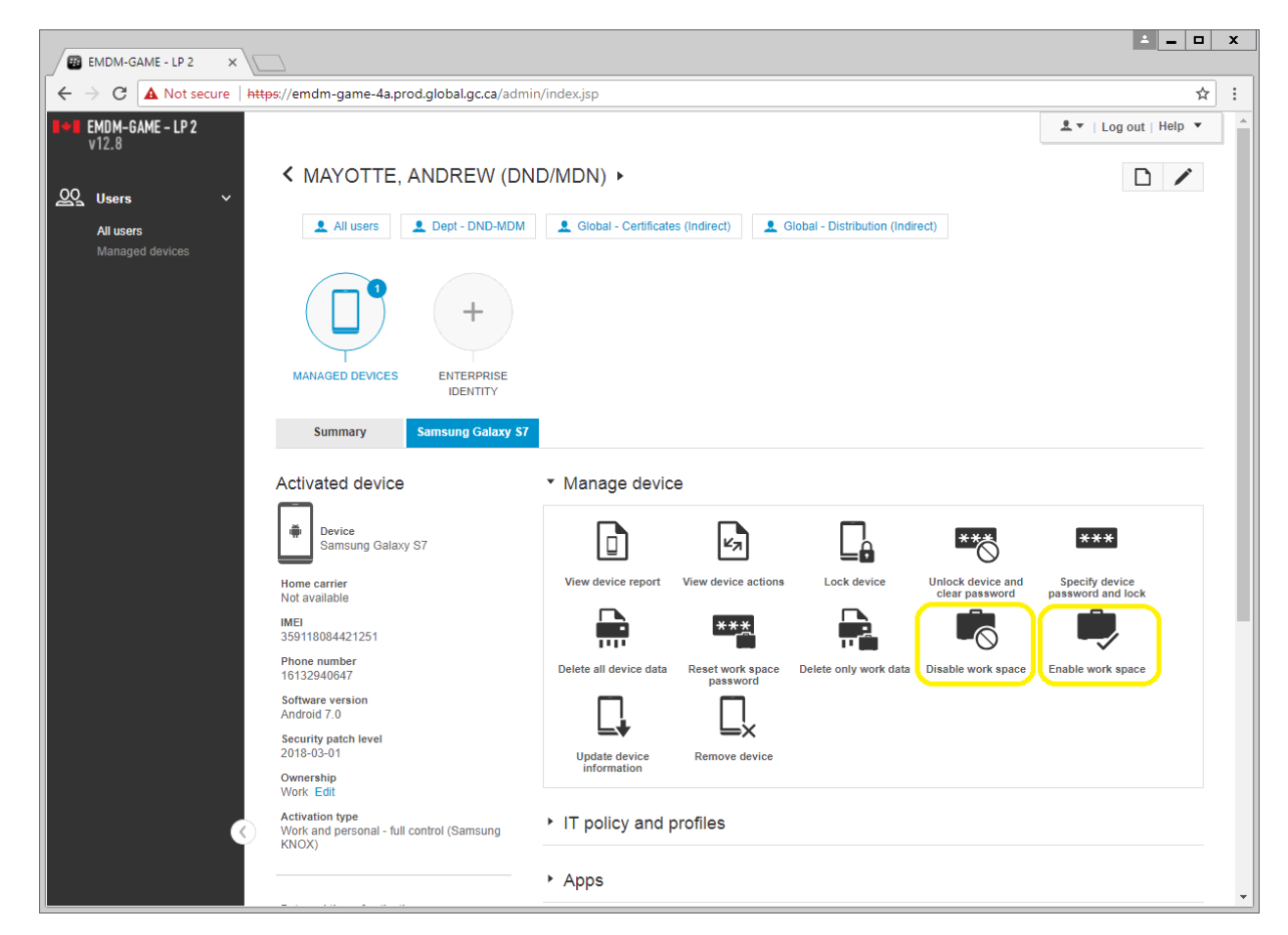

4) Confirm the command

Disable:

| G    | Disable work space<br>Samsung Galaxy S7 | 0      |         | 8 |
|------|-----------------------------------------|--------|---------|---|
| Do y | rou want to disable the work space?     |        |         |   |
|      |                                         | Cancel | Disable |   |
|      |                                         |        |         |   |

Re-enable:

| <ul> <li>Samsung Galaxy S7</li> <li>Do you want to enable the work space?</li> </ul> |
|--------------------------------------------------------------------------------------|
| Do you want to enable the work space?                                                |
|                                                                                      |

**Note:** When the Knox workspace is disabled, the following message will appear on the device when the user attempts to access the workspace:

| Ç w                | ··                                                                                                    |
|--------------------|----------------------------------------------------------------------------------------------------|
|                    | the second second second second second second second second second second second second second second second se |
|                    | $\sim$                                                                                                    |
|                    | l º J                                                                                                    |
|                    |                                                                                                    |
|                    | WORKSPACE                                                                                                    |
|                    |                                                                                                    |
|                    |                                                                                                    |
|                    |                                                                                                    |
|                    | ℜ Workspace has been locked.                                                                                    |
|                    |                                                                                                    |
| 7                  | Contact your IT admin to reset your                                                                             |
|                    | workspace lock type.                                                                                            |
| -                  |                                                                                                    |
| $(1,2,2,\ldots,n)$ | ( OPEN MDM )                                                                                                    |
|                    |                                                                                                    |
|                    |                                                                                                    |
|                    |                                                                                                    |
|                    |                                                                                                    |
|                    |                                                                                                    |
|                    |                                                                                                    |
|                    |                                                                                                    |

## 4.6 Set device re-activation password (Android & iOS)

This command creates a device activation password in order to activate a new device or reactivate an existing device.

Note: Instructions on how to activate a mobile are available separately from this document.

1) Search for the user and open their EMDM user account

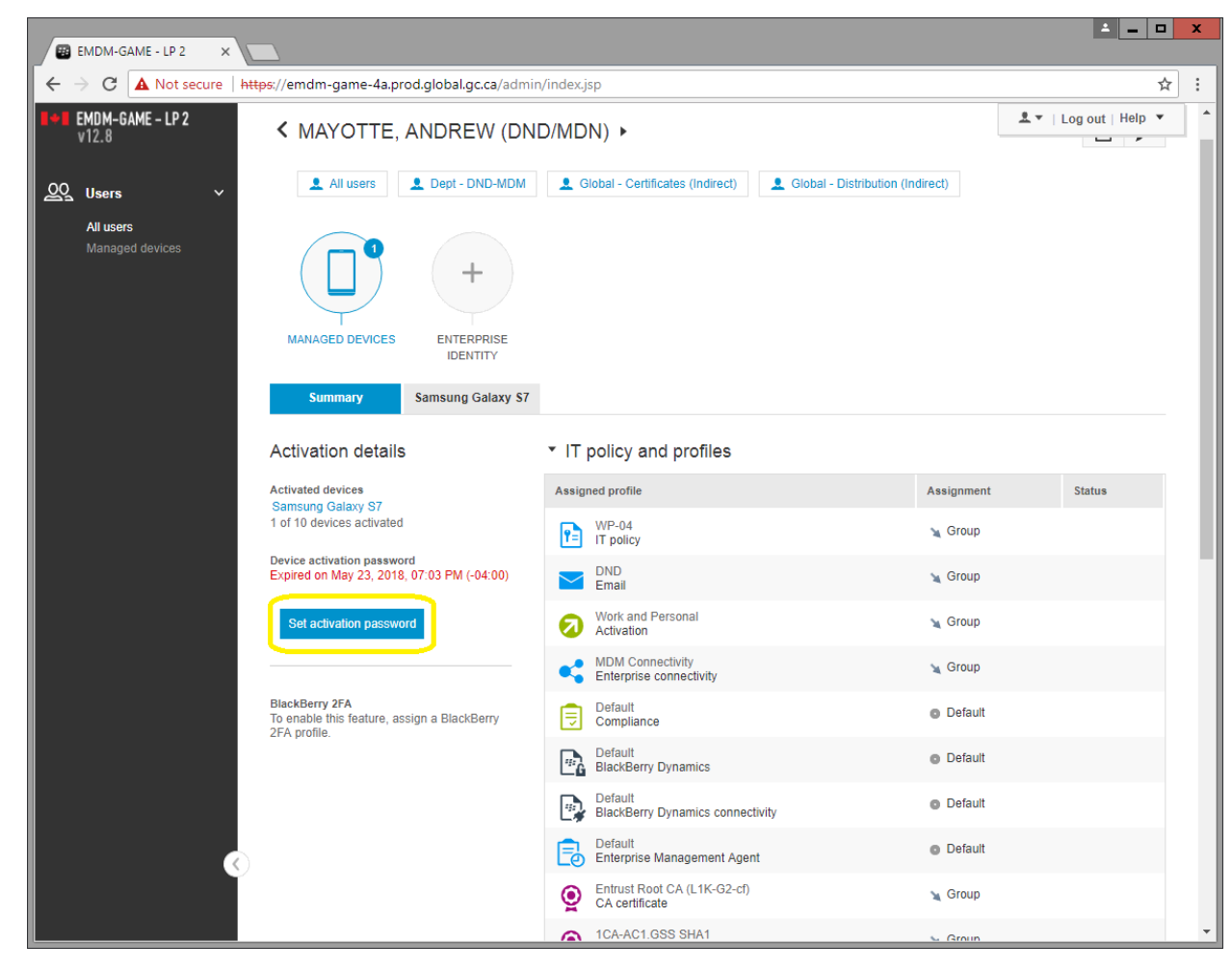

2) Under the user's profile, select Set activation password

- 3) In the Set activation password window:
  - a. Activation option: Default device activation
  - b. Activation password: Set device activation password
  - c. Device activation password: <set a device activation password of your choosing (e.g. Canada150)>
  - d. Activation period expiration: <set a device activation password expiry period of your choosing (e.g. 2 days)>
  - e. Activation period expires after the first device is activated: Optional
  - f. Activation email template:
    - i. Android: Default activation email
    - ii. iOS: Apple DEP activation email

### Android:

| Devi   | ce activation                                               |  |
|--------|-------------------------------------------------------------|--|
| Activa | tion option*                                                |  |
| Defau  | ult device activation                                       |  |
| Activa | ition password*                                             |  |
| Set d  | levice activation password                                  |  |
| Device | e activation password *                                     |  |
| •••    | ۲                                                           |  |
| Activa | tion period expiration *                                    |  |
| 2      | days 💌                                                      |  |
| 🗹 Ad   | tivation period expires after the first device is activated |  |
| Activa | ition email template                                        |  |
| Defau  | ult activation email                                        |  |
|        |                                                             |  |

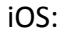

| Device activation             |                      |                |  |
|-------------------------------|----------------------|----------------|--|
| Activation option*            |                      |                |  |
| Default device activation     |                      |                |  |
| Activation password*          |                      |                |  |
| Set device activation passwo  | rd 🗸                 |                |  |
| Device activation password*   |                      |                |  |
| •••                           | ۲                    |                |  |
| Activation period expiration* |                      |                |  |
| 2 days 🗸                      |                      |                |  |
| Activation period expires at  | ter the first device | e is activated |  |
| Activation email template     |                      |                |  |
| Apple DEP activation email    | •                    |                |  |
|                               | _                    |                |  |
|                               |                      |                |  |

4) Click **Submit** to set a device activation password and send the user an email with information (i.e. activation password) they will require to activate their device

# 4.7 Remote restart device (iOS only)

You can remote restart an iOS device from within the EMDM administration console. The device must have network connectivity for this command to be successful.

- 1) Search for the user and open their EMDM user account
- 2) Under the user's profile, select the user's iOS device (e.g. Apple iPhone 8)

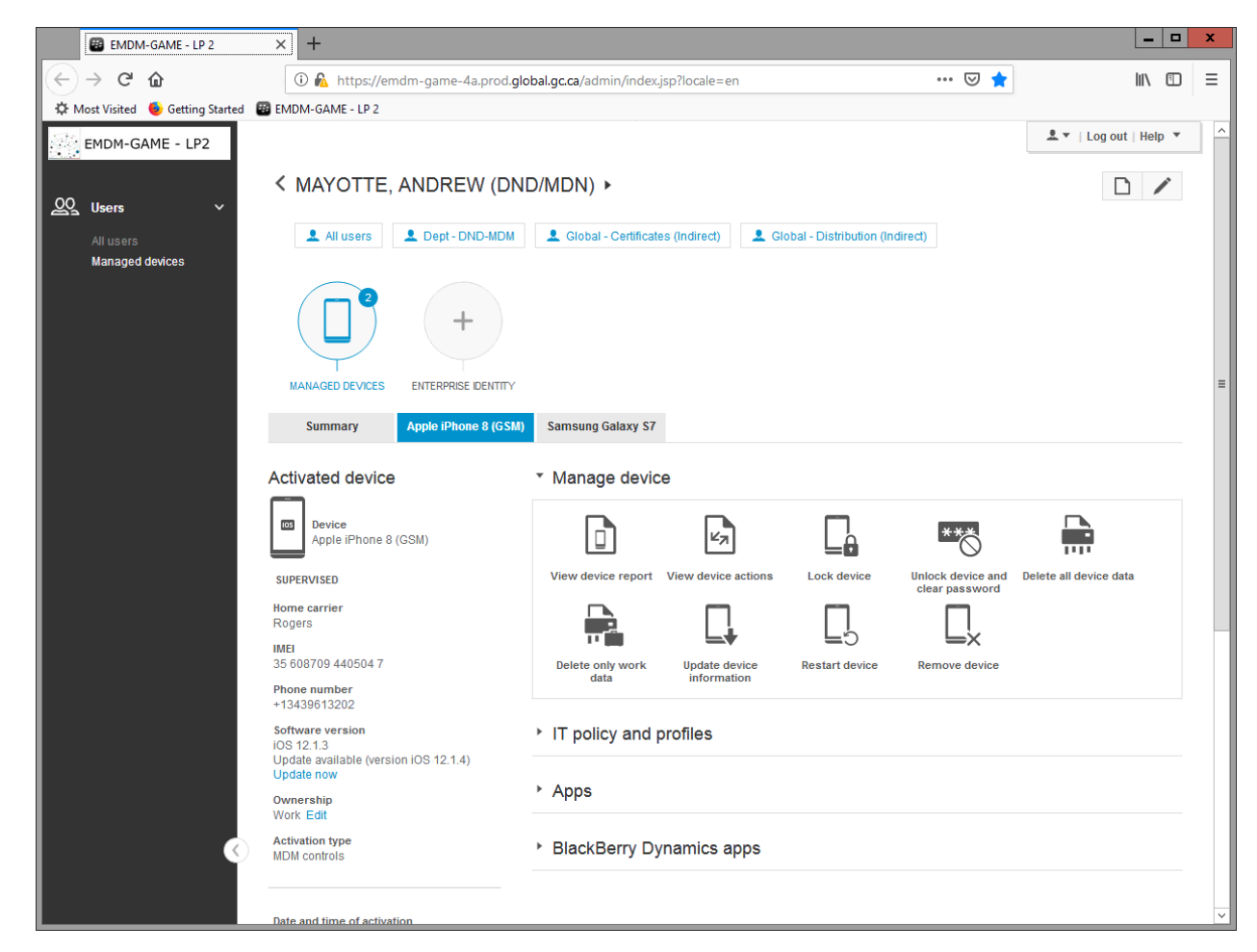

3) Under Manage device, select Restart device

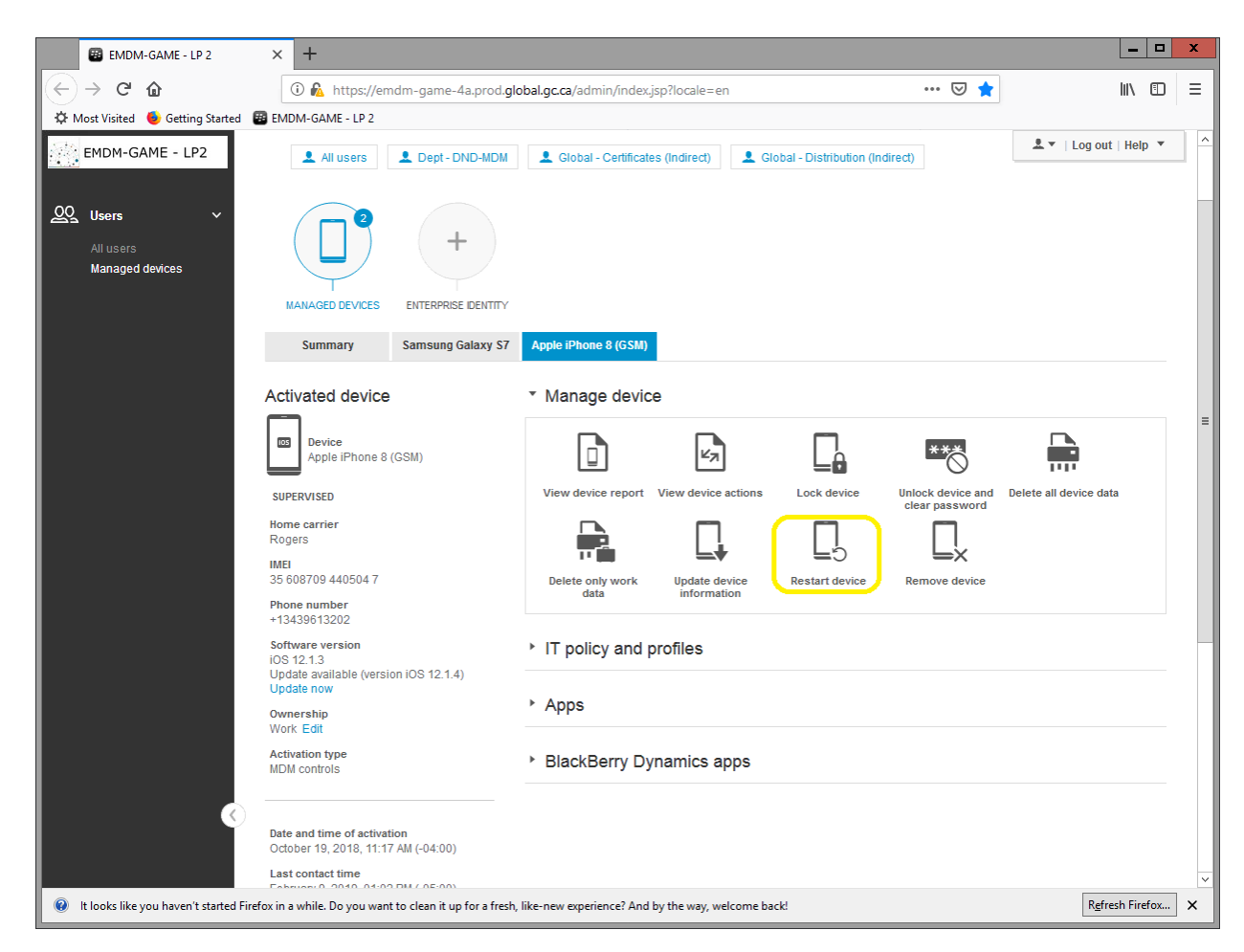

4) In the Restart device window, confirm the command by selecting Restart

5) Within a minute or two, the device will restart.

# 4.8 View device information (Android & iOS)

You can view detailed information about a user's device (e.g. Last contact time, phone number, OS version, etc.) from within the EMDM administration console.

- 1) Search for the user and open their EMDM user account
- 2) Under the user's profile, select the user's mobile device (e.g. Samsung Galaxy S8 or Apple iPhone 8)

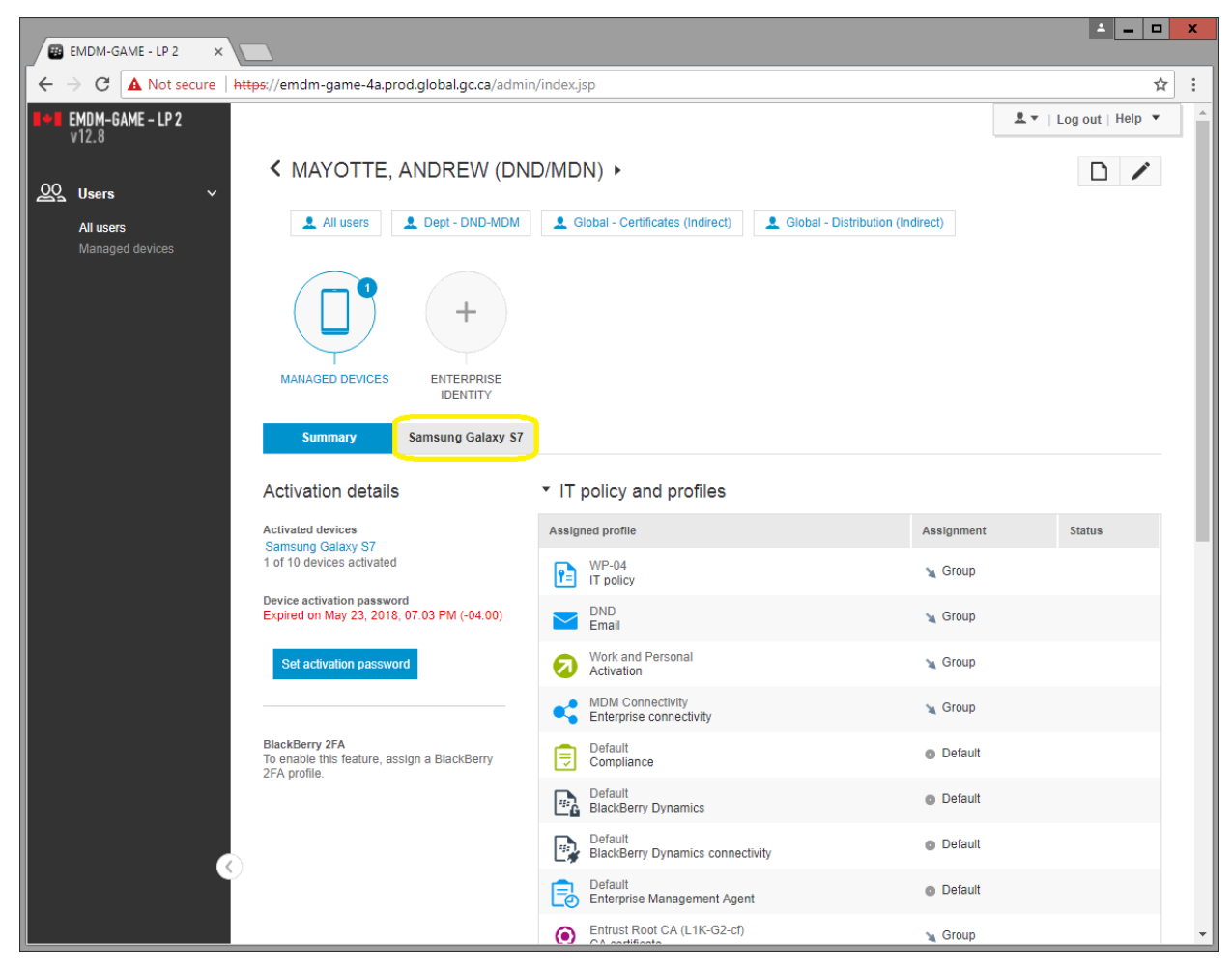

3) Under Manage Device, select View device report

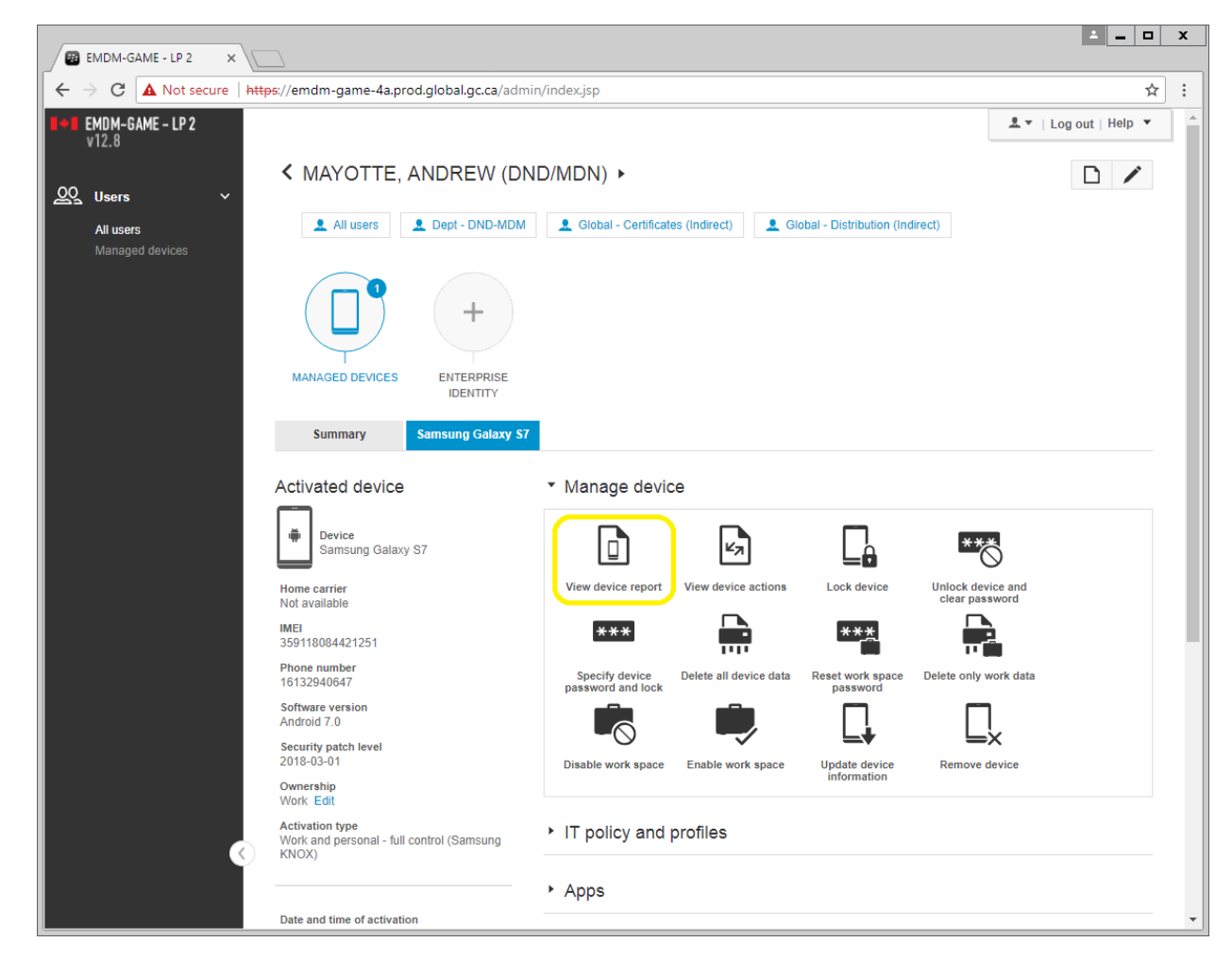

4) A window will open with a full hardware/software report of that user's device. You can export the report to a .csv file by clicking on the arrow in the top right hand corner of the report.

|            | BlackBerry UE                                            | - 🗖 🗙                                                              |   |
|------------|----------------------------------------------------------|--------------------------------------------------------------------|---|
| A Not see  | cure https://emdm-game-4a.prod.global.gc.ca/admin/device | e/viewDeviceReport.do?deviceId=49&userId=101&sharedDeviceGroupId=0 |   |
|            |                                                          |                                                                    | * |
|            |                                                          |                                                                    |   |
| Device     | report                                                   |                                                                    |   |
|            |                                                          |                                                                    |   |
| MAYOT      | TTE, ANDREW (DNDVMDN)<br>MAYOTTE@forces.gc.ca            |                                                                    |   |
| Samsung    | g Galaxy S7                                              | Ð                                                                  |   |
| Comp       | pliance violations defined by the assigned co            | mpliance profile                                                   |   |
| OS violat  | tion                                                     | False                                                              |   |
| Non-assi   | igned app is installed                                   | False                                                              |   |
| Required   | d app is not installed                                   | False                                                              |   |
| Restricte  | ed app is installed on the device                        | False                                                              |   |
| Restricte  | ed OS version is installed on the device                 | False                                                              |   |
| Restricte  | ed device model                                          | False                                                              |   |
| Required   | d security patch level is not installed                  | False                                                              |   |
| Gene       | ral                                                      |                                                                    |   |
| Hardware   | e vendor name                                            | Samsung Electronics                                                |   |
| Model ID   | )                                                        | heroltebmc                                                         |   |
| Model nu   | umber                                                    | Galaxy S7                                                          |   |
| Device for | orm factor                                               | Handheld                                                           |   |
| OS versi   | on                                                       | Android 7.0                                                        |   |
| Device of  | wnership                                                 | Work                                                               |   |
| Activation | n state                                                  | The device is activated.                                           |   |
| Date and   | time of activation                                       | May 21, 2018 7:35:06 PM (-04:00)                                   |   |
| Last cont  | tacted                                                   | May 24, 2018 12:03:06 PM (-04:00)                                  |   |
| Battery le | evel                                                     | 60.0                                                               |   |
| UDID       |                                                          | 146e16ef9a7d0e142b9891413ded8f6e88afe53150643f77769feac37fde833d   |   |
| Languag    | e                                                        | en_CA                                                              |   |
| IMEI       |                                                          | 359118084421251                                                    |   |
| Perimete   | er UUID                                                  | dffd031e-8ab1-453d-a188-1fdd539f4dfd                               |   |
| Reactiva   | tion count                                               | 0                                                                  |   |
| Last peri  | meter state changed                                      | May 21, 2018 7:37:35 PM (-04:00)                                   |   |
| Workspa    | ice password configured                                  | True                                                               |   |
| Personal   | I hotspot                                                | False                                                              |   |
| Organiza   | ation information                                        | True                                                               |   |
| Devic      | e status and specifications                              |                                                                    |   |
| Bluetooth  | h enabled                                                | True                                                               |   |
| В          | Bluetooth type supported                                 | v4.2, A2DP, LE, apt-X                                              |   |
| В          | Bluetooth MAC address                                    | 14:9F:3C:A2:26:3A                                                  |   |
| Wi-Fi ena  | abled                                                    | True                                                               |   |
| W          | Vi-Fi networks supported                                 | Wi-Fi 802.11 a/b/g/n/ac                                            |   |
| V          | Vi-Fi SSID                                               | Blocked                                                            |   |
| V          | Vi-Fi IP address                                         | Blocked                                                            | ۳ |

# 4.9 View device actions (Android & iOS)

This function displays the actions that were taken or are in progress on a device as a result of commands sent from the EMDM Administration Console, such as locking a device, resetting the Knox work space password, or deleting device data.

- 1) Search for the user and open their EMDM user account
- 2) Under the user's profile, select the user's mobile device (e.g. Samsung Galaxy S8 or Apple iPhone 8)

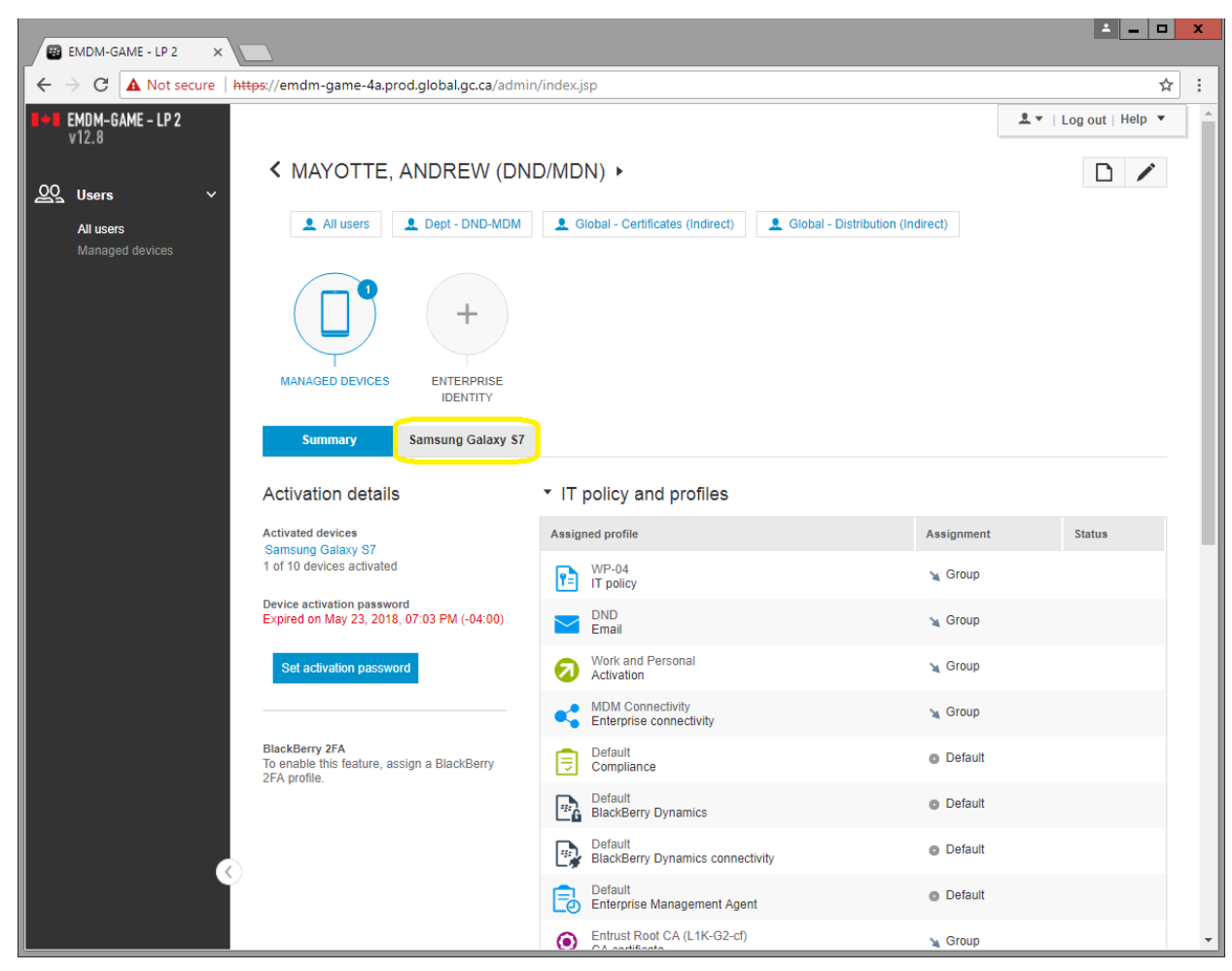

3) Under Manage Device, select View device actions

| 😨 EMDM-GAME - LP 2 🗙      |                                                                                                    | i≜ _ □                                                                                                    | ı x |
|---------------------------|----------------------------------------------------------------------------------------------------|----------------------------------------------------------------------------------------------------|-----|
| ← → C ▲ Not secure   http | <del>ps</del> ://emdm-game-4a.prod.global.gc.ca/admi                                                                                    | n/index.jsp <b>1</b>                                                                                       | * : |
| V12.8                     | MANAGED DEVICES ENTERPRISE                                                                                                    | Log out   Help ▼                                                                                           |     |
|                           |                                                                                                    |                                                                                                    |     |
| Managed devices           | Summary Samsung Galaxy S7                                                                                                    |                                                                                                    |     |
|                           | Activated device                                                                                                    | ▼ Manage device                                                                                            |     |
|                           | Device<br>Samsung Galaxy S7                                                                                                    |                                                                                                    |     |
|                           | Home carrier<br>Not available                                                                                                    | View device report View device actions Lock device Unlock device and clear password                        |     |
|                           | IMEI<br>359118084421251                                                                                                    |                                                                                                    |     |
|                           | Phone number<br>16132940647                                                                                                    | Specify device Delete all device data Reset work space Delete only work data<br>password and lock password |     |
|                           | Software version<br>Android 7.0                                                                                                    |                                                                                                    |     |
|                           | 2018-03-01<br>Ownership                                                                                                    | Disable work space Enable work space Update device Remove device<br>information                            |     |
|                           | Activation type<br>Work and personal - full control (Samsung<br>KNOX)                                                                   | IT policy and profiles                                                                                     |     |
|                           |                                                                                                    | ▶ Apps                                                                                                    |     |
|                           | Date and time of activation<br>May 21, 2018, 07:35 PM (-04:00)<br>Last contact time<br>May 25, 2018, 06:59 AM (-04:00)<br>0 minutes ago | <ul> <li>BlackBerry Dynamics apps</li> </ul>                                                               | -   |
|                           | -                                                                                                    |                                                                                                    |     |
| <b>(</b>                  | Battery level<br>80.0%                                                                                                    |                                                                                                    |     |
|                           | Internal storage<br>19456.0 MB free / 65536.0 MB total                                                                                  |                                                                                                    |     |

4) A window will appear displaying the actions that were taken or are in progress on a device as a result of commands sent from the EMDM Administration Console

|                                       | BlackBerry            | y UEM - Google Chrome          | _ <b>D</b> X                |
|---------------------------------------|-----------------------|--------------------------------|-----------------------------|
| A Not secure https://                 | /emdm-game-4a.prod.   | global.gc.ca/admin/device/view | DeviceActions.do?deviceId=  |
| Device actions<br>MAYOTTE, ANDREW (DN | DVMDN)( ANDREW.MAYC   | )TTE@forces.gc.ca )            | C                           |
| Samsung Galaxy S7                     |                       |                                |                             |
| Date modified                         | Date created          | Action                         | Status                      |
| 5/23/2018, 10:00:08 AM                | 5/23/2018, 9:58:34 AM | Send IT policy and profiles    | Command completed by device |
|                                       |                       |                                |                             |
|                                       |                       |                                |                             |
|                                       |                       |                                |                             |
|                                       |                       |                                |                             |
|                                       |                       |                                |                             |

# 4.10 Update device information (Android & iOS)

This command polls the device for updated information, such as OS version, current carrier or battery level. The device must have network connectivity for this command to be successful.

- 1) Search for the user and open their EMDM user account
- 2) Under the user's profile, select the user's mobile device (e.g. Samsung Galaxy S8 or Apple iPhone 8)

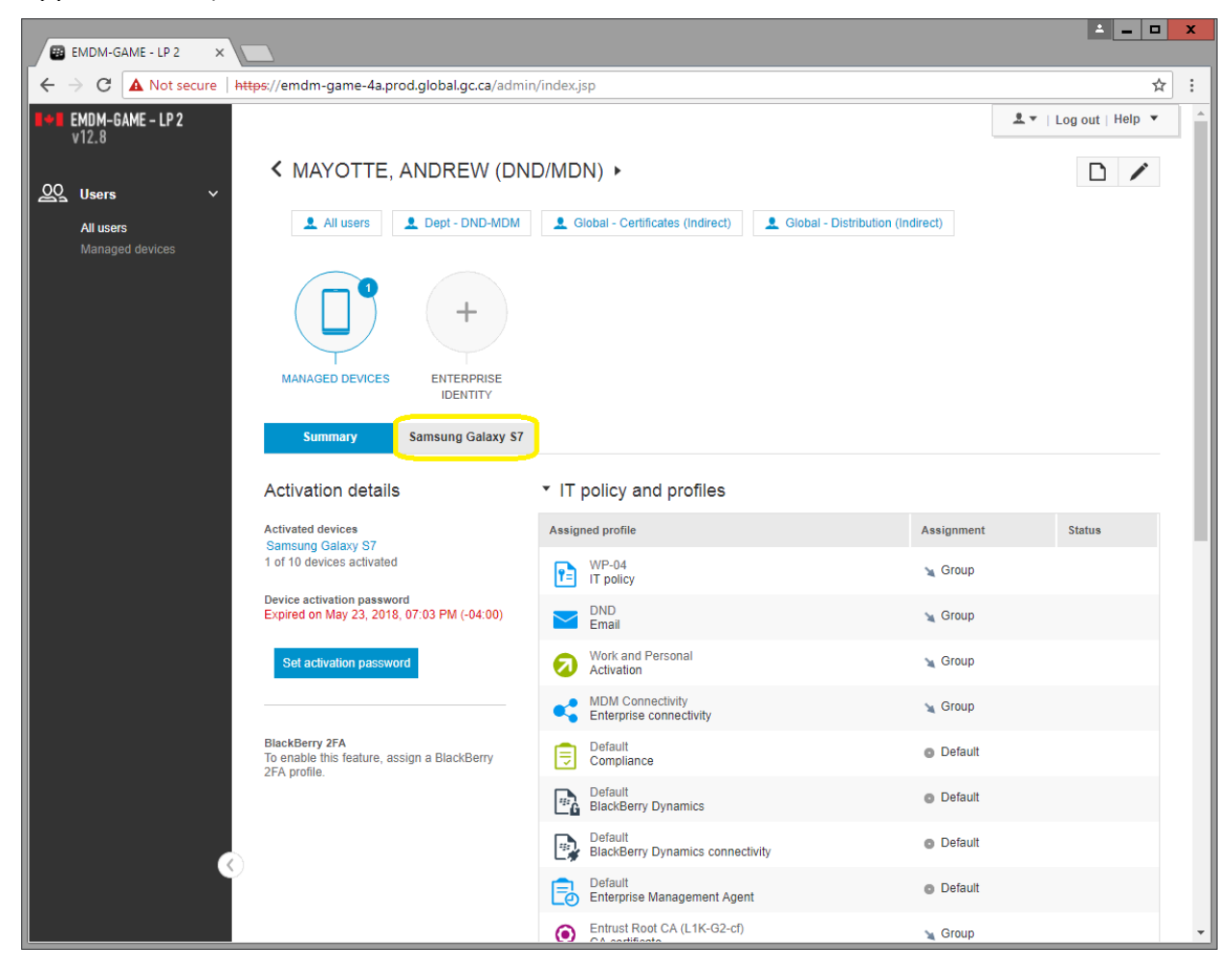

3) Under Manage Device, select Update device information

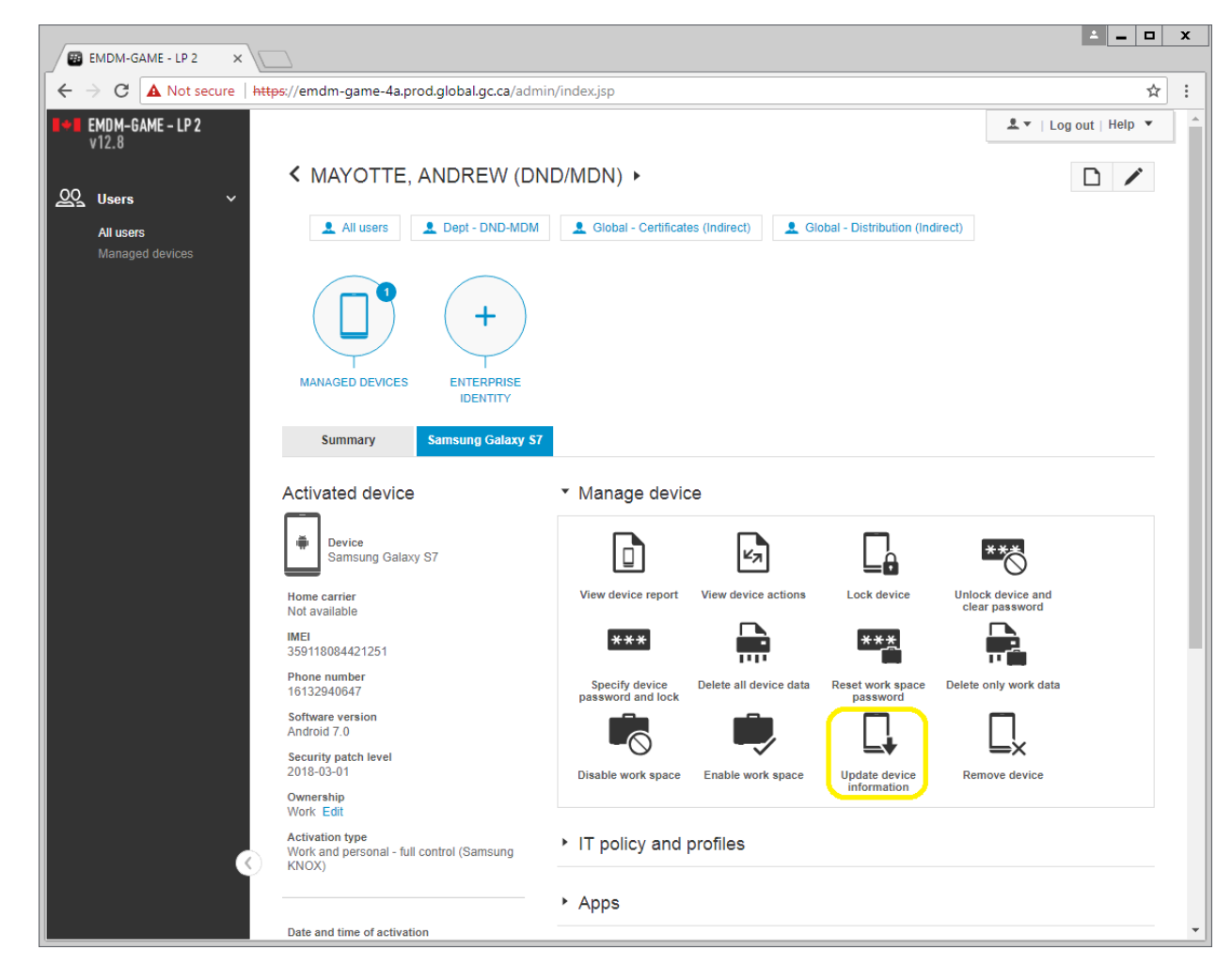

4) A Successful message will appear if the EMDM Administration Console is able to contact the device and poll information from it.

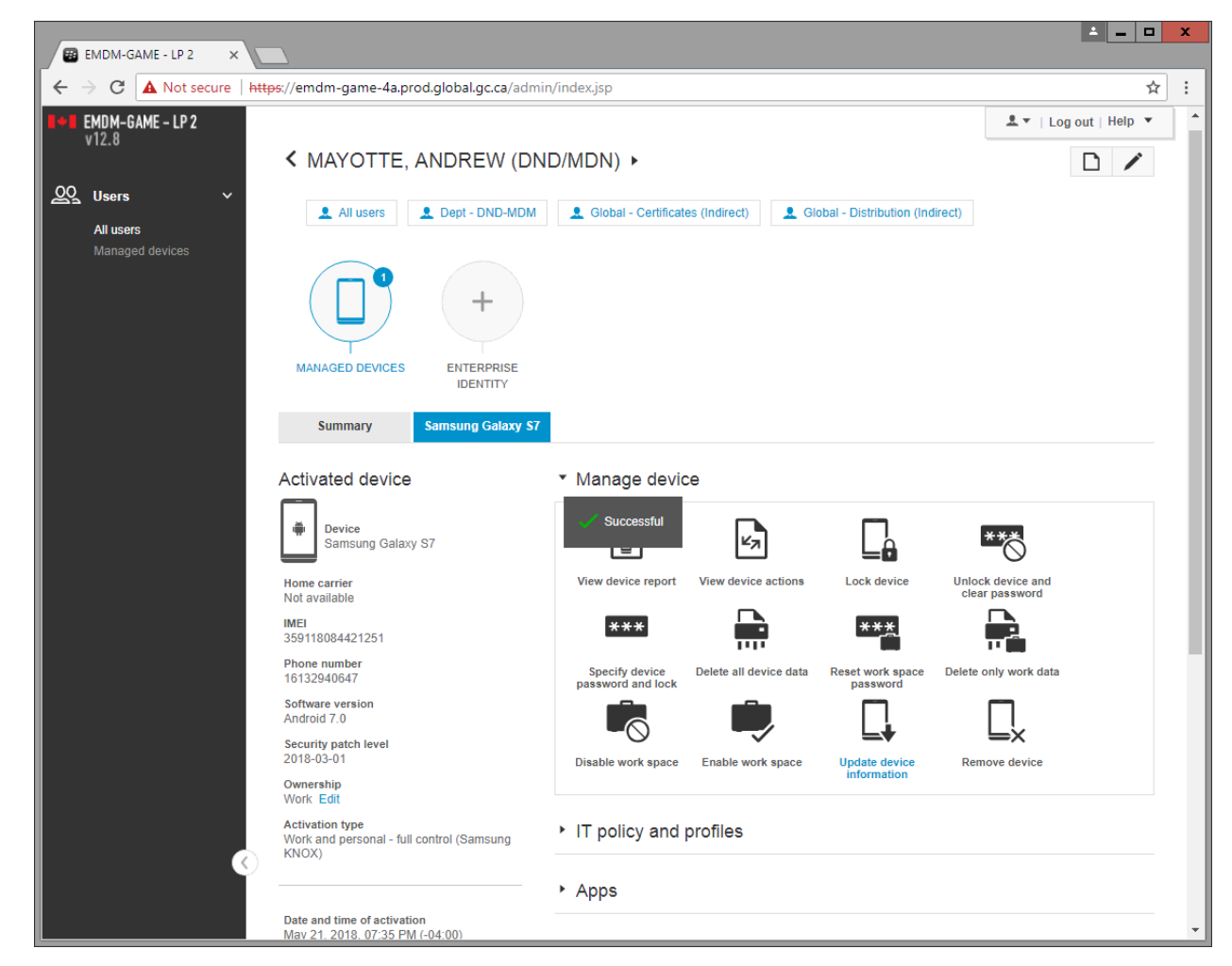

5) You can then run the <u>View device information</u> command to get an up to date information report of the device.

# 4.11 Delete work space only data (Android & iOS)

#### Do not use this command!

Android devices are registered with "Knox Mobile Enrollment" and iOS devices are registered with "Apple Device Enrollment Program". This command breaks the management of those devices and requires a factory reset in order to activate them again. As such, do not use this command.

# 5. General administration

#### 5.1 Extract EMDM user list

This function allows exporting of user and device information into a .csv file format document.

1) From the left hand side menu, select Managed devices

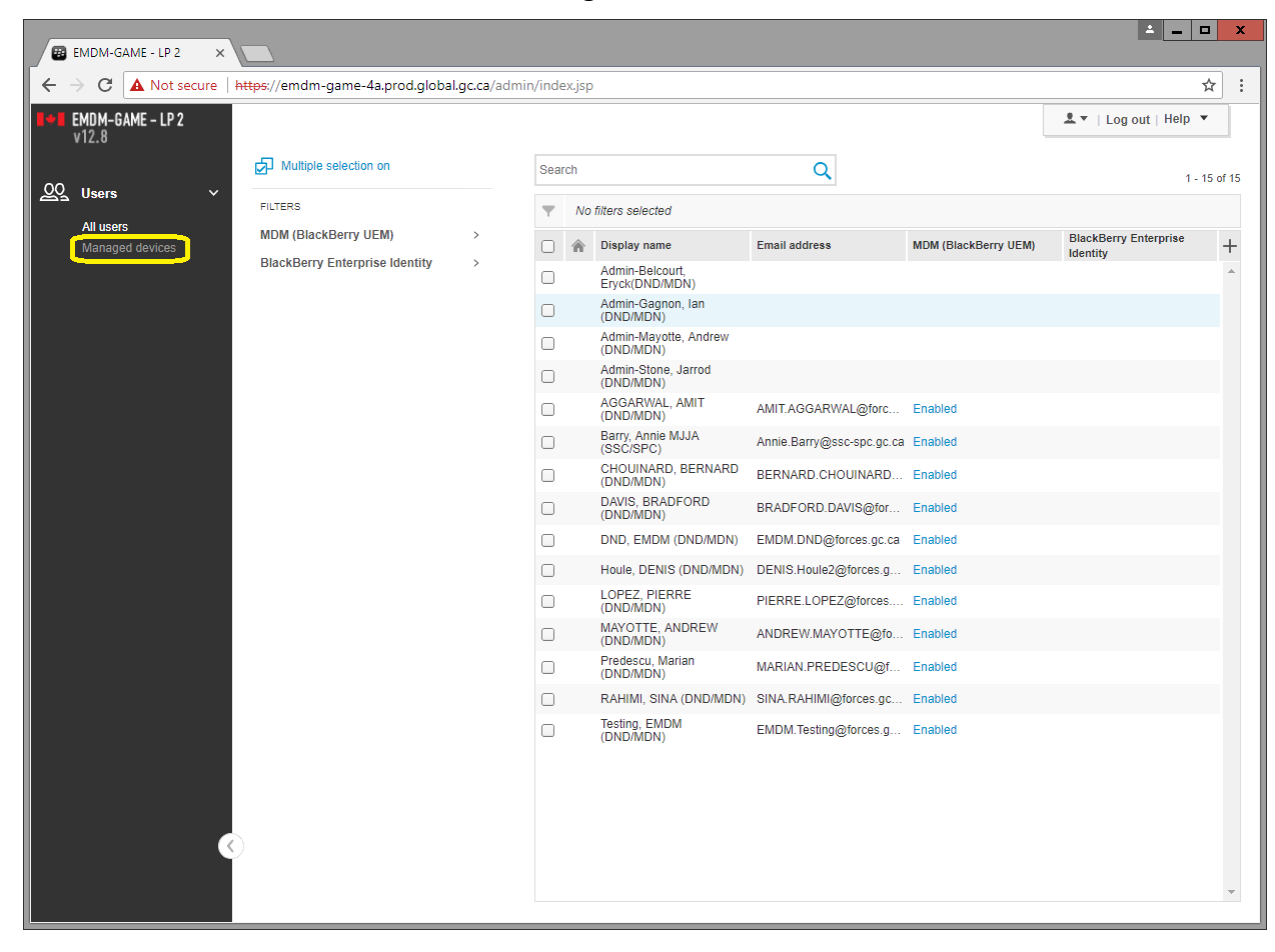

2) In the top right of the screen, select Advanced

|                            | A-GAME - LP 2 X       |                                 |               |                         |        |         |                                             |                          |               |    |              |                                  | <b>-</b> -             | i X      |
|----------------------------|-----------------------|---------------------------------|---------------|-------------------------|--------|---------|---------------------------------------------|--------------------------|---------------|----|--------------|----------------------------------|------------------------|----------|
| $\leftarrow \rightarrow c$ | C 🔺 Not secure        | https://emdm-game-4a.prod.globa | al.gc.ca/admi | n/inde                  | ex.jsp | )       |                                             |                          |               |    |              |                                  | ŕ                      | * :      |
| <b>EMDM</b><br>v12.8       | I-GAME - LP 2         |                                 |               |                         |        |         |                                             |                          |               |    |              | Log ₹                            | out   Help 🔻           |          |
| QQ Use                     | rs V                  |                                 |               | Ma                      | nag    | ed      | device us                                   | ers                      |               |    |              | Default                          | Ivanced User se        | earch    |
| All u:<br>Man              | isers<br>aged devices | Multiple selection on           |               | Sea                     | rch    |         |                                             |                          | Q             |    |              |                                  | 1 - 1                  | 13 of 15 |
|                            |                       | FILTERS                         |               | $\overline{\mathbf{T}}$ | No     | filters | selected                                    |                          |               |    |              |                                  |                        |          |
|                            |                       | os                              | >             |                         |        | 8       | Display name                                | Email address            | Model         | os | Home carrier | Last contact                     | BlackBerry<br>Dynamics | +        |
|                            |                       | Home carrier<br>Group           | >             |                         |        |         | Admin-<br>Belcourt,<br>Eryck(DND/           |                          |               |    |              |                                  |                        | <b>*</b> |
|                            |                       | User IT policy<br>Ownership     | >             |                         |        |         | Admin-<br>Gagnon, Ian<br>(DND/MDN)          |                          |               |    |              |                                  |                        |          |
|                            |                       | Compliance violation            | >             |                         |        |         | Admin-<br>Mayotte,<br>Andrew                |                          |               |    |              |                                  |                        |          |
|                            |                       | BlackBerry Dynamics             | >             |                         |        |         | (DND/MDN)<br>Admin-Stone,<br>Jarrod         |                          |               |    |              |                                  |                        |          |
|                            |                       |                                 |               |                         |        |         | (DND/MDN)<br>AGGARWAL,<br>AMIT<br>(DND/MDN) | AMIT.AGGA                | Galaxy S8+    | •  |              | 2018-06-05<br>06:27:56<br>-04:00 |                        | Т        |
|                            |                       |                                 |               |                         |        |         | Barry, Annie<br>MJJA<br>(SSC/SPC)           | Annie.Barry<br>spc.gc.ca |               |    |              |                                  | Enabled                |          |
|                            |                       |                                 |               |                         |        |         | CHOUINARD,<br>BERNARD<br>(DND/MDN)          | BERNARD                  | Galaxy S7     | •  |              | 2018-06-05<br>05:34:40<br>-04:00 |                        | 1        |
|                            |                       |                                 |               |                         |        |         | DAVIS,<br>BRADFORD<br>(DND/MDN)             | BRADFOR                  | Galaxy S7     | •  |              | 2018-06-02<br>23:57:35<br>-04:00 |                        |          |
|                            |                       |                                 |               |                         |        |         | DND, EMDM<br>(DND/MDN)                      | EMDM.DND                 |               |    |              |                                  | Enabled                |          |
|                            |                       |                                 |               |                         |        |         | Houle, DENIS<br>(DND/MDN)                   | DENIS.Houl               |               |    |              |                                  | Enabled                |          |
|                            |                       |                                 |               |                         |        |         | LOPEZ,<br>PIERRE<br>(DND/MDN)               | PIERRE.LO                | Galaxy Note 8 | •  |              | 2018-06-05<br>07:25:35<br>-04:00 |                        |          |
|                            | ۲                     |                                 |               |                         |        |         | MAYOTTE,<br>ANDREW<br>(DND/MDN)             | ANDREW.M                 | Galaxy S7     | •  |              | 2018-06-05<br>07:12:17<br>-04:00 |                        |          |
|                            |                       |                                 |               |                         |        |         | Predescu,                                   |                          |               |    |              |                                  |                        | *        |

3) Select Submit to access Advanced view

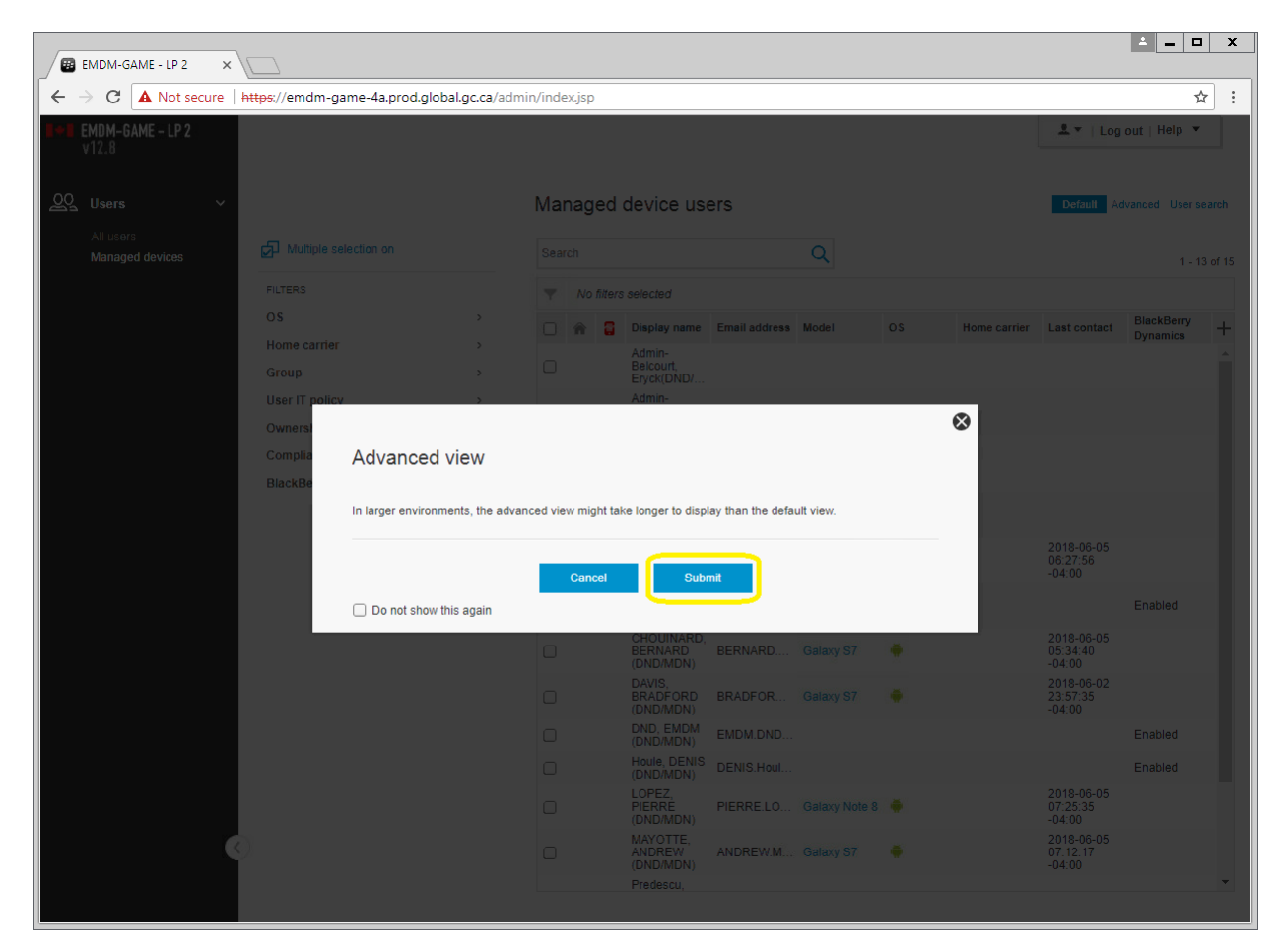

4) At the top right of the user/device list, select the (+) sign and then select the information you want included in the report

| • $ ightarrow$ C 🔺 Not secure | https://emdm-game-4a.prod. | global.gc.ca/ad | min/inde     | ex.jsp |         |                              |             |    |                 |           |                             |                        |                 | ☆      |
|-------------------------------|----------------------------|-----------------|--------------|--------|---------|------------------------------|-------------|----|-----------------|-----------|-----------------------------|------------------------|-----------------|--------|
| EMDM-GAME - LP 2<br>v12.8     |                            |                 |              |        |         |                              |             |    |                 |           | 1                           | L 🔻   Log ou           | it   Help       | ¥      |
| Q Users v                     |                            |                 | Ma           | nag    | ed c    | device us                    | sers        |    |                 |           | C                           | efault Advan           | ced User        | rsear  |
| All users<br>Managed devices  | Multiple selection on      |                 | Sea          | rch    |         |                              |             |    | Q               |           |                             |                        | 1 -             | - 12 a |
|                               | FILTERS                    |                 | $\mathbf{T}$ | No     | filters | selected                     |             |    |                 |           |                             |                        |                 |        |
|                               | OS                         | > ^             |              |        | 8       | Display                      | Model       | os | Phone H         | lome      | Ownership                   | Last contact           | Email           |        |
|                               | Brand name                 | >               |              |        |         | name<br>Admin-               |             |    | number c        | arrier    |                             |                        | address         |        |
|                               | Model                      | >               |              |        |         | Belcourt,<br>Eryck(DN        |             |    | User            |           | /El                         | Roar                   | ming<br>contact |        |
|                               | OS version                 | >               | _            |        |         | Admin-                       |             |    | Username        | s         | IM                          | Activ                  | ation type      |        |
|                               | Home carrier               | >               |              |        |         | (DND/MDN)                    |             |    | User ID         | M         | IEID                        | Activ                  | ation date      |        |
|                               | Current carrier            | >               |              |        |         | Admin-<br>Mayotte,<br>Andrew |             |    | Device          |           | /i-Fi MAC                   |                        | t version       |        |
|                               | Roaming                    | >               |              |        |         | Admin-                       |             |    | Model           |           | otal internal sto           | rage Assignn           | nent            |        |
|                               | Group                      | >               |              |        |         | Stone,<br>Jarrod             |             |    | OS              |           | ree internal stor           | age Grou               | IT policy       |        |
|                               | User IT policy             | >               |              |        |         | (DND/MDN)                    |             |    | OS version      | ⊠ B       | lackBerry Dyna              | mics 🗌 Devi            | ce IT policy    | y      |
|                               | Device IT policy           | >               |              |        |         | AMIT<br>(DND/MDN)            | Galaxy S8+  | ۰. | Home carrier    | S         | ecurity patch le            | vel                    |                 |        |
|                               | Activation type            | >               |              |        |         | Barry, Annie                 |             |    | Ownership       |           | ppie DEP<br>vailable update | s Out                  | of compliar     | nce    |
|                               | Device status              | >               |              |        |         | MJJA<br>(SSC/SPC)            |             |    | Phone number    | 0         |                             | Com                    | pliance vio     | olat   |
|                               | Device SRP                 | >               |              |        |         | CHOUIN                       | Galavy S7   | 4  | Supervised devi | ice Statu | S<br>evice status           |                        |                 |        |
|                               | Client version             | >               |              |        |         | (DND/MDN)                    | outaxy or   |    |                 |           | evice status                |                        |                 | _      |
|                               | Security patch level       | >               |              |        |         | DAVIS,<br>BRADFO             | Galaxy S7   | ۰. |                 |           |                             | S                      | elect all F     | Re     |
|                               | Ownership                  | >               |              |        |         | (DND/MDN)                    |             |    |                 |           |                             |                        |                 |        |
|                               | Company directory          | >               |              |        |         | EMDM<br>(DND/MDN)            |             |    |                 |           |                             |                        | EMDM.E          | D      |
|                               | OS compromised             | >               | -            |        |         | Houle,                       |             |    |                 |           |                             |                        | DENIS :         |        |
|                               | Compliance violation       | >               |              |        |         | (DND/MDN)                    |             |    |                 |           |                             |                        | DENIS.H         | ٩      |
|                               | Out of compliance          | >               |              |        |         | LOPEZ,<br>PIERRE             | Galaxy Note |    | 16133258        |           | Work                        | 2018-06-05<br>07:25:35 | PIERRE          | E.L.   |
|                               |                            |                 |              |        |         | (DNID/MDNI)                  | 0           |    |                 |           |                             | 0.4-00                 |                 |        |

5) Select all the users by clicking on the top left box. Once all users are selected, click on the Export button at the top of the list (right pointing arrow)

| EMDM-GAME - LP 2              | ×                            |                |          |        |         |                       |             |          |          |         |           |                    |                 |
|-------------------------------|------------------------------|----------------|----------|--------|---------|-----------------------|-------------|----------|----------|---------|-----------|--------------------|-----------------|
| + $ ightarrow$ C 🔺 Not secure | e https://emdm-game-4a.prod. | global.gc.ca/a | dmin/ind | ex.jsp |         |                       |             |          |          |         |           |                    | ☆               |
| EMDM-GAME - LP 2              |                              |                |          |        |         |                       |             |          |          |         |           | L 🔻   Log ou       | t   Help 🔻      |
| ¥12.0                         |                              |                |          |        |         |                       |             |          |          |         |           |                    |                 |
| QQ_ Users                     | ÷                            |                | Ma       | nag    | ed      | device u              | sers        |          |          |         | C         | lefault Advance    | ced User search |
| All users<br>Managed devices  | Multiple selection on        |                | Sea      | arch   |         |                       |             | Q        |          | ₽       |           | 15 rows sel        | ected 1 - 12 of |
|                               | FILTERS                      |                | Ψ.       | No     | filters | selected              |             |          |          |         |           |                    |                 |
|                               | OS                           | > 4            |          |        |         | Display               | Model       | 05       | Phone    | Home    | Ownership | Last contact       | lisername 🚽     |
|                               | Brand name                   | >              |          |        |         | name<br>Admin-        | model       | 00       | number   | carrier | Owneramp  | Lust contact       | oactinanic T    |
|                               | Model                        | >              |          |        |         | Belcourt,<br>Eryck(DN |             |          |          |         |           |                    | admin.ery       |
|                               | OS version                   | >              |          |        |         | Admin-                |             |          |          |         |           |                    | admin ian       |
|                               | Home carrier                 | >              |          |        |         | (DND/MDN)             |             |          |          |         |           |                    | dumm.idn        |
|                               | Current carrier              | >              |          |        |         | Admin-<br>Mayotte,    |             |          |          |         |           |                    | admin an        |
|                               | Roaming                      | >              |          |        |         | Andrew<br>(DND/MDN)   |             |          |          |         |           |                    | danni           |
|                               | Group                        | >              |          |        |         | Admin-<br>Stone.      |             |          |          |         |           |                    | a desire i a sa |
|                               | User IT policy               | >              |          |        |         | Jarrod<br>(DND/MDN)   |             |          |          |         |           |                    | admin.jarr      |
|                               | Device IT policy             | >              |          |        |         | AGGARW                | Galavy S9+  | <u>.</u> | 1612/155 |         | Work      | 2018-06-05         |                 |
|                               | Activation type              | >              |          |        |         | (DND/MDN)             | Galaxy 50   |          | 10134133 |         | WORK      | -04:00             | Ayyai wal.A     |
|                               | Device status                | >              |          |        |         | Barry, Annie<br>MJJA  |             |          |          |         |           |                    | Barry.MJJA      |
|                               | Device SRP                   | >              |          |        |         | (SSC/SPC)<br>CHOUIN   |             |          |          |         |           | 2018-06-05         |                 |
|                               | Client version               | >              |          |        |         | BERNARD<br>(DND/MDN)  | Galaxy S7   | •        | 16132943 |         | Work      | 05:34:40<br>-04:00 | Chouinar        |
|                               | Security patch level         | >              |          |        |         | DAVIS,                | Galavy 97   | <u>.</u> | 16122044 |         | Work      | 2018-06-02         | Davis R         |
|                               | Ownership                    | >              |          |        |         | (DND/MDN)             | Odiaxy Of   |          | 10152544 |         | WORK      | -04:00             | Davis.D         |
|                               | Company directory            | >              |          |        |         | DND,<br>EMDM          |             |          |          |         |           |                    | EMDM.DND        |
|                               | OS compromised               | >              |          |        |         | (DND/MDN)<br>Houle.   |             |          |          |         |           |                    |                 |
|                               | Compliance violation         | >              |          |        |         | DENIŚ<br>(DND/MDN)    |             |          |          |         |           |                    | Houle.DR        |
|                               | Out of compliance            | >              |          |        |         | LOPEZ,                | Galaxy Note | <u>.</u> | 16122259 |         | Work      | 2018-06-05         | Lonez P2        |
|                               | Supervised device            |                |          |        |         | (DND/MDN)             | 8           |          | 10133230 |         | WORK      | -04:00             | Lopez.i z       |

- 6) The user list will be exported to a .csv file. However, this .csv file is contained within the SSC Citrix environment. Here is how you bring the data over to your DWAN PC:
  - a. In the Opening export.csv window, select Open with... and click the Browse... button

| Opening export.csv                                             | x   |
|----------------------------------------------------------------|-----|
| You have chosen to open:                                       |     |
| export.csv                                                     |     |
| which is: csv File                                             | - 1 |
| from: https://emdm-game-4a.prod.global.gc.ca                   |     |
| What should Firefox do with this file?                         |     |
| Open with <u>B</u> rowse                                       |     |
| ○ <u>S</u> ave File                                            |     |
| Do this <u>a</u> utomatically for files like this from now on. |     |
|                                                                |     |
| OK Cancel                                                      |     |

b. Select Notepad, then click OK

| Choose Helper Application                    | x |
|----------------------------------------------|---|
| Csv File<br>export.csv<br>Send this item to: |   |
| Google Chrome                                | ^ |
| Notepad Notepad                              | = |
| Windows Wordpad Application                  |   |
| Microsoft Visual Studio 2012                 |   |
| Internet Explorer                            | ~ |
| Browse OK Cancel                             |   |

c. Click OK

|                                                                | Opening export.csv             |  |  |  |  |  |  |
|----------------------------------------------------------------|--------------------------------|--|--|--|--|--|--|
| You have chosen to                                             | open:                          |  |  |  |  |  |  |
| export.csv                                                     |                                |  |  |  |  |  |  |
| which is: csv i                                                | which is: csv File             |  |  |  |  |  |  |
| from: https://                                                 | emdm-game-4a.prod.global.gc.ca |  |  |  |  |  |  |
| What should Firefo                                             | x do with this file?           |  |  |  |  |  |  |
| Open with                                                      | Notepad 🗸                      |  |  |  |  |  |  |
| ○ <u>S</u> ave File                                            |                                |  |  |  |  |  |  |
| Do this <u>a</u> utomatically for files like this from now on. |                                |  |  |  |  |  |  |
|                                                                | OK Cancel                      |  |  |  |  |  |  |

d. With the extract now open in Notepad (within the SSC EDC Citrix environment), select all the data (Ctrl-A) and copy it (Ctrl-C)

| export - Notepad                                                                                                    | - 🗆 X                                 |
|----------------------------------------------------------------------------------------------------|---------------------------------------|
| Eile Edit F <u>o</u> rmat <u>V</u> iew <u>H</u> elp                                                                                                    |                                       |
| Local user,05 compromised,Display name,Model,05,Phone number,Home carrier,Current carrier,Ownership,Last contac                                                                                                    | t,Userna 🔨                            |
| <pre>false, "Admin-Belcourt, Eryck(DND/MDN)",,,,,,,admin.enyck.belcourt,,,,Dept - DND-MDM,WP-04,,,,,,DS,,,,,DS,<br/>false, "Admin-Mayotte, Andrew (DND/MDN)",,,,,,,admin.ian-Bagnon,,,Dept - DND-MDM,WP-04,,,,,,DS,,,,,DS,<br/>false, "Admin-Stone, Jarrod (DND/MDN)",,,,,,,admin.jarrod.stone,,,Dept - DND-MDM,WP-04,,,,,,DS,,,,,,DS,<br/>false, "Barry, Annie MJJA (SSC/SPC)",,,,,,Barry.MJJA,Annie.Barry@ssc-spc.gc.ca,,Dept - DND-MDM,WP-04,,,,,,,<br/>false, No, "AGGARWAL, AMIT (DND/MDN)",Galaxy S8+,Android,16134155613, Bell,Work,2018-06-05 10:27:56.023,Aggarwal.<br/>false, No, "AGCARWAL, AMIT (DND/MDN)",Galaxy S7,Android,16132944861,Bell,Work,2018-06-03 03:57:35.877,Davis.B,B<br/>false, No, "CHOUINARD, BERNARD (DND/MDN)",Galaxy S7,Android,16132944668,Bell,Work,2018-06-03 03:57:35.877,Davis.B,B<br/>false, No, "CHOUINARD, SUDM/MDN)",Galaxy S7,Android,16132944668,Bell,Work,2018-06-03 03:57:35.877,Davis.B,B<br/>false, No, "LOPEZ, PIERE (DND/MDN)",Galaxy S7,Android,16132944668,Bell,Work,2018-06-05 11:25:35.868,Lopez.P<br/>false, No, "LOPEZ, PIERE (DND/MDN)",Galaxy S7,Android,16132940647,Bell,Work,2018-06-05 11:25:35.868,Lopez.P<br/>false, No, "LOPEZ, PIERE (DND/MDN)",Galaxy S7,Android,16132940647,Bell,Work,2018-06-05 11:12:17.919,Mayotte.A<br/>false, "Predescu, Marian (DND/MDN)", ,,,,,,,,,,,,,,,,,,,,,,,,,,,,,,,,,,,</pre> | ,,,,,,,,,,,,,,,,,,,,,,,,,,,,,,,,,,,,, |
|                                                                                                    |                                       |

- e. On your DWAN PC, open Notepad (Start -> search for Notepad > select Notepad)
- f. Paste the data into the new Notepad window.
- g. Save the Notepad as a .csv file

 h. You can then import that .csv file into Excel using Excel's Data Import feature Excel's Data Import feature will ensure the data is properly imported into Excel. Do not open the CSV directly into Excel as some of the data (i.e. IMEI numbers) will become corrupt. Always use the Excel Data Import feature.

## 5.2 Modify a user's EMDM account information

The EMDM service is synchronized with the DWAN Active Directory. As such, if a user requires a username and/or email address modification, the change must first occur in the DWAN Active Directory. The synchronization delay is 24 to 48 hours.